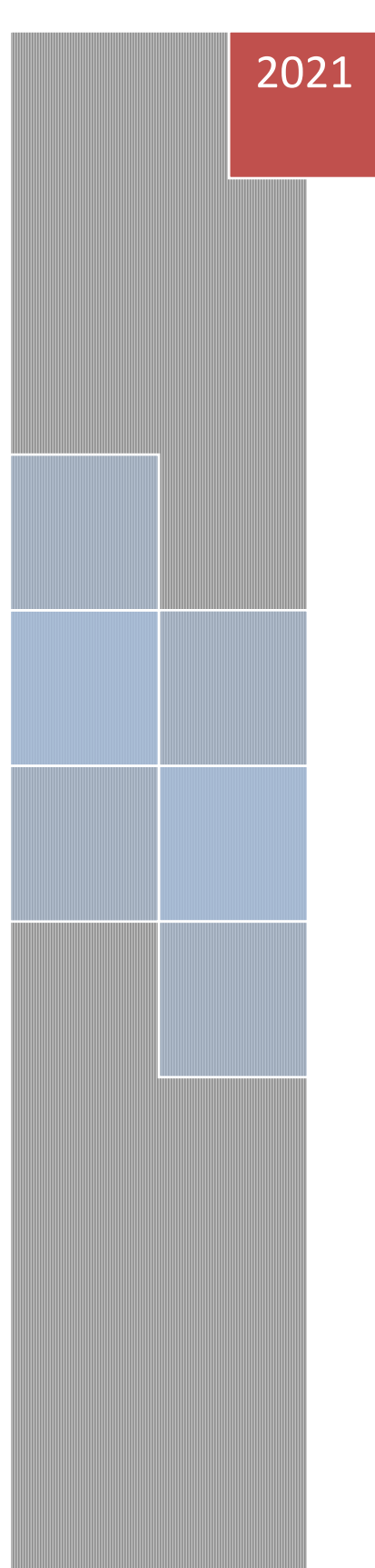

# MANUAL PENGGUNA SISTEM MYLESEN

DISEDIAKAN UNTUK

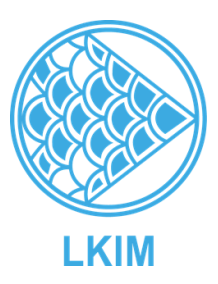

## LEMBAGA KEMAJUAN IKAN MALAYSIA

MyMIT Integration Sdn Bhd (718562-V) TINGKAT 10, BANGUNAN GETAH ASLI (MENARA) 148 JALAN AMPANG 50450 KUALA LUMPUR

## Isi Kandungan

| 1. Penggunaan Am dan Portal                                                      | 4  |
|----------------------------------------------------------------------------------|----|
| 1.1. Capaian kepada system MyLesen.                                              | 4  |
| 1.2. Pengenalan kepada portal sistem MyLesen.                                    | 5  |
| 2. Pendaftaran Pemohon/ Pelesen                                                  | 11 |
| 2.1. Daftar akaun baru system Mylesen (untuk pengguna baru)                      | 11 |
| 2.2. Log masuk Sistem Mylesen LKIM (untuk pengguna berdaftar)                    | 15 |
| 2.3. Log Keluar Sistem Mylesen LKIM (untuk pengguna berdaftar)                   | 16 |
| 2.4. Pengguna Lupa ID/ Kata Laluan (untuk pengguna berdaftar)                    | 17 |
| 3. Permohonan Baru                                                               | 21 |
| 3.1. Permohonan lesen baru Import/ Eksport/ Proses.                              | 21 |
| 3.2. Permohonan lesen baru Borong/ Runcit/ Lelong.                               | 25 |
| 3.3. Permohonan Lesen Kebenaran Sementara (lesen Import dan Eksport)             | 31 |
| 3.4 Senarai Permohonan.                                                          | 35 |
| 3.5 Pembayaran bagi Lesen Import/ Eksport/ Proses dan Lesen Kebenaran Sementara. | 39 |
| 4. Pembaharuan.                                                                  | 44 |
| 4.1. Senarai pembaharuan lesen.                                                  | 44 |
| 4.2. Pembaharuan lessen                                                          | 46 |
| 4.3 Kemaskini Lesen eLesen                                                       | 48 |
| 4.4 Laporan Urusniaga                                                            | 49 |
| 5. Pindaan Lesen                                                                 | 51 |
| 5.1. Senarai Pindaan                                                             | 51 |
|                                                                                  | 2  |

| 5.2 Permohonan Pindaan Lesen | 52 |
|------------------------------|----|
| 6. Aduan                     | 55 |
| 6.1 Senarai Aduan            | 55 |
| 6.2. Menghantar Aduan        | 56 |
| 7. Iklan                     | 57 |
| 7.1 Senarai Iklan            | 57 |
| 7.2 Memuat Naik Iklan        | 58 |
| 8. Pemberitahuan             | 61 |
| 8.1. Senarai Pemberitahuan   | 61 |
| 9. Mobile Aplikasi           | 63 |
| 9.1 Log Masuk & Log Keluar   | 63 |
| 9.2 Permohonan Lesen         | 64 |
| 9.3 Senarai                  | 69 |
| 9.4. Modul Pembaharuan       | 70 |
| 9.5 Modul Laporan Urusniaga  | 71 |
| 9.6 Modul Aduan              | 73 |

#### 1. Penggunaan Am dan Portal

#### 1.1. Capaian kepada system MyLesen.

- Sistem MyLesen LKIM adalah aplikasi yang berasaskan web. Sistem boleh boleh dicapai melalui *web browser.*
- Untuk capaian, klik butang "windows" kemudian pilih browser atau masukkan nama browser di ruangan. (Contoh: Google Chrome , Microsoft Edge , Mozilla Firefox

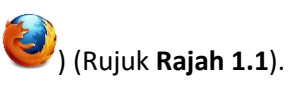

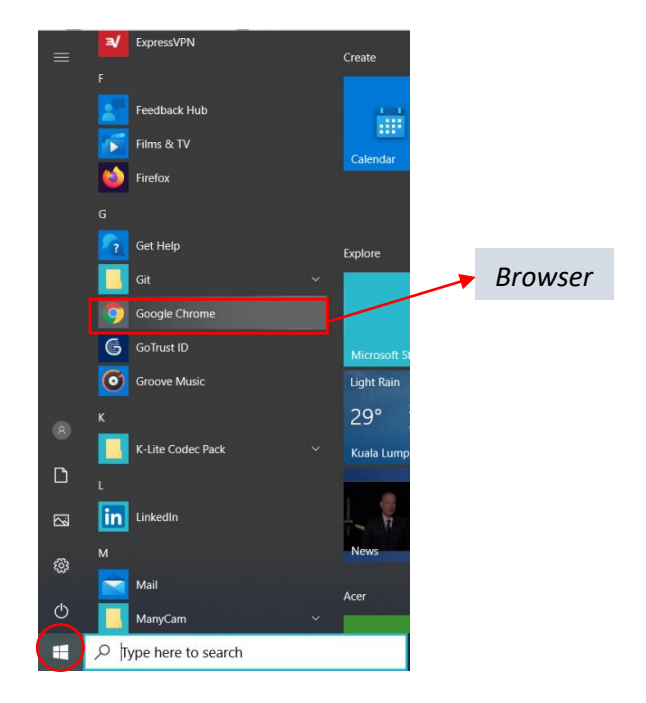

Rajah 1.1 – Web Browser

 Masukkan URL bagi Sistem MyLesen LKIM, kemudian tekan kekunci "Enter" (Rujuk Rajah 1.2)

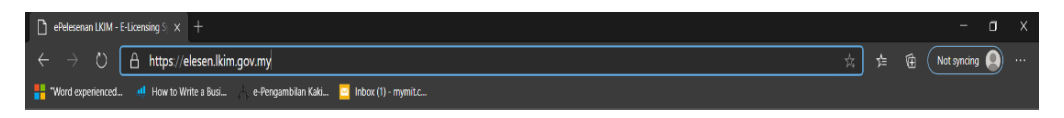

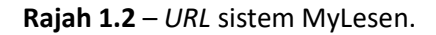

Paparan utama portal bagi sistem MyLesen LKIM akan dipaparkan (Rujuk Rajah 1.3).

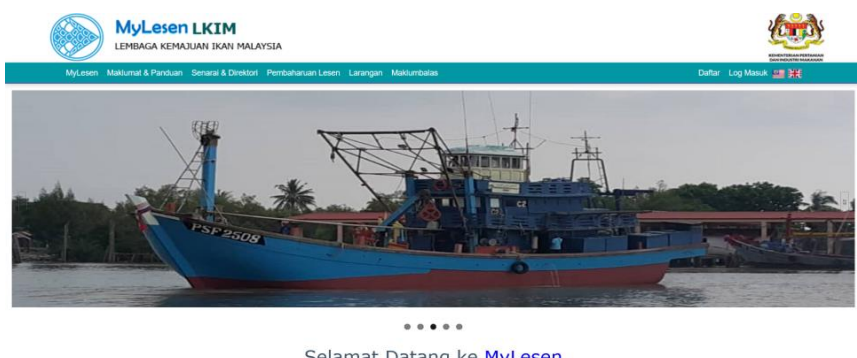

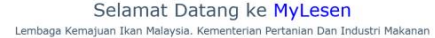

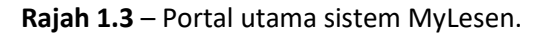

#### 1.2. Pengenalan kepada portal sistem MyLesen.

 Klik pada butang menu yang terdapat pada *header* portal sistem MyLesen (rujuk **Rajah 1.4**) untuk mendapatkan maklumat yang dikehendaki.

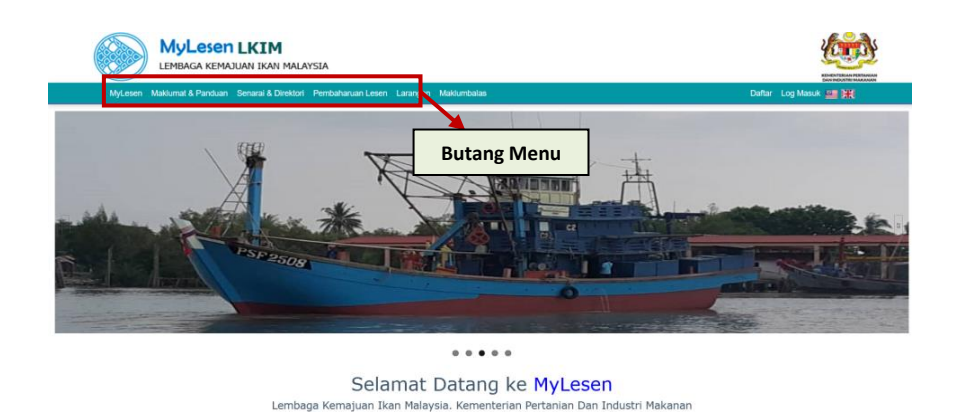

Rajah 1.4 - Butang Menu.

Klik pada butang menu "Maklumat & Panduan" (rujuk Rajah
 1.5) untuk mendapatkan maklumat dan panduan tentang perlesenan LKIM.

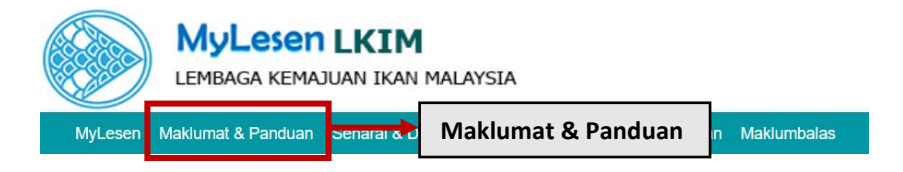

Rajah 1.5 – Maklumat dan Panduan.

 Submenu bagi menu maklumat dan panduan akan dipaparkan (rujuk Rajah 1.6). Klik pada butang submenu yang ingin diakses.

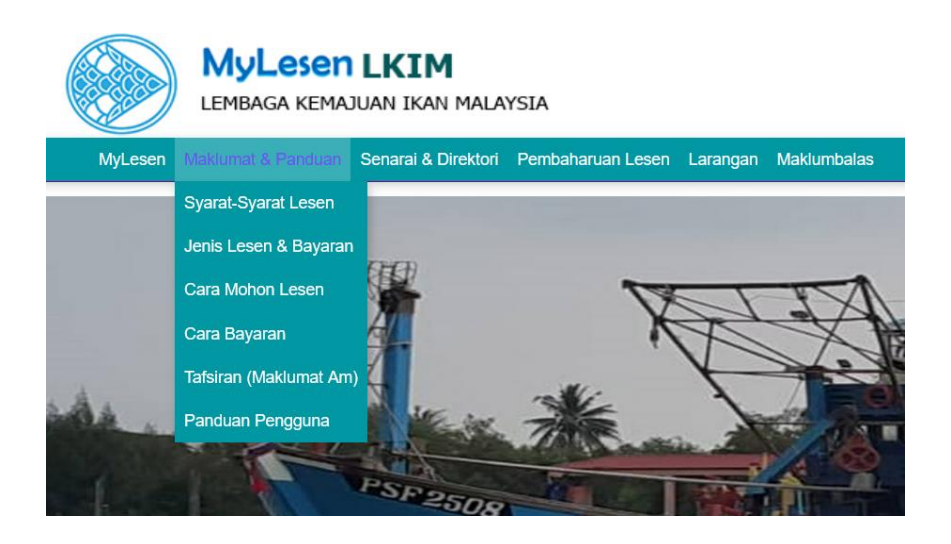

Rajah 1.6 – Submenu maklumat dan panduan.

• Klik pada menu "Senarai & Direktori" (rujuk **Rajah 1.7**) untuk mendapatkan senarai dan direktori tentang perlesenan LKIM.

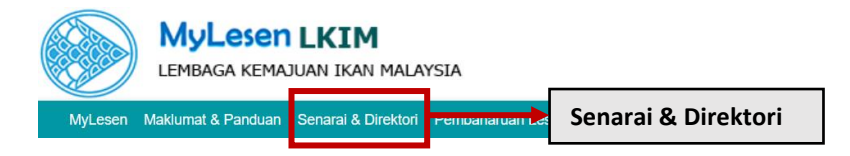

Rajah 1.7 – Senarai & Direktori.

 Submenu bagi menu senarai dan direktori akan dipaparkan (rujuk Rajah 1.8). Klik pada butang submenu yang ingin diakses.

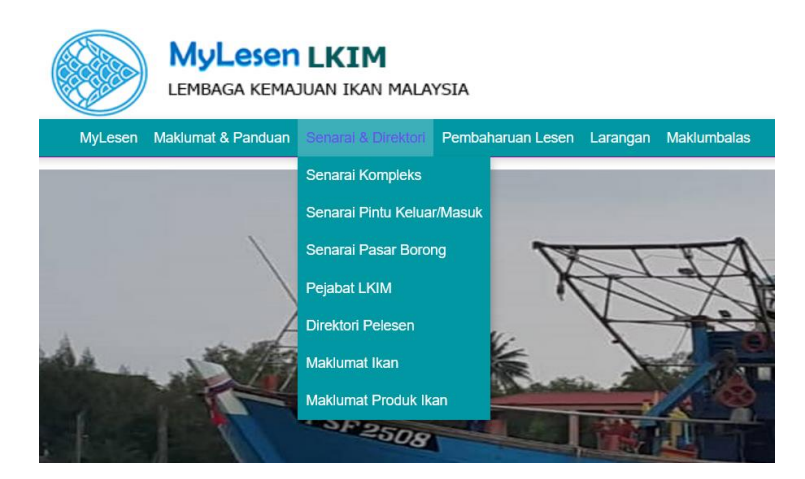

Rajah 1.8 – Submenu senarai dan direktori.

 Klik pada butang "Pembaharuan Lesen" (rujuk Rajah 1.9) untuk proses pembaharuan lesen.

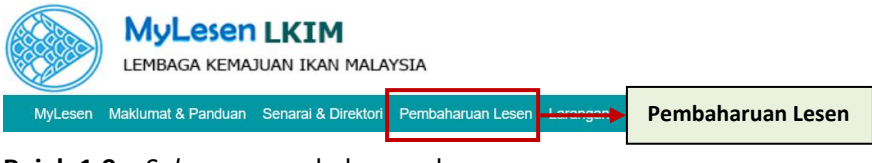

Rajah 1.9 - Submenu pembaharuan lesen

 Klik pada menu "Larangan" (rujuk Rajah 1.10) untuk mendapatkan maklumat larangan berkaitan dengan perlesenan LKIM.

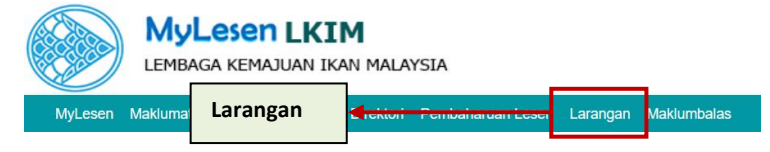

Rajah 1.10 – Larangan.

 Klik pada butang "Maklumbalas" (rujuk Rajah 1.11) untuk mendapatkan maklumbalas dari pihak LKIM berkaitan dengan perlesenan

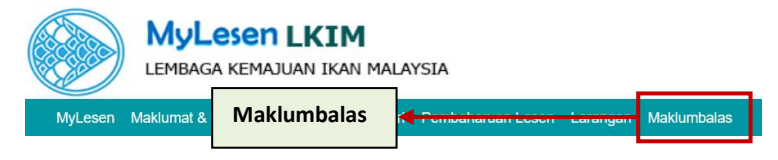

Rajah 1.11 – Maklumbalas.

Scroll down untuk melihat iklan. Bahagian "Iklan" (Rujuk
 Rajah 1.12) akan dipaparkan di bahagian tengah portal.

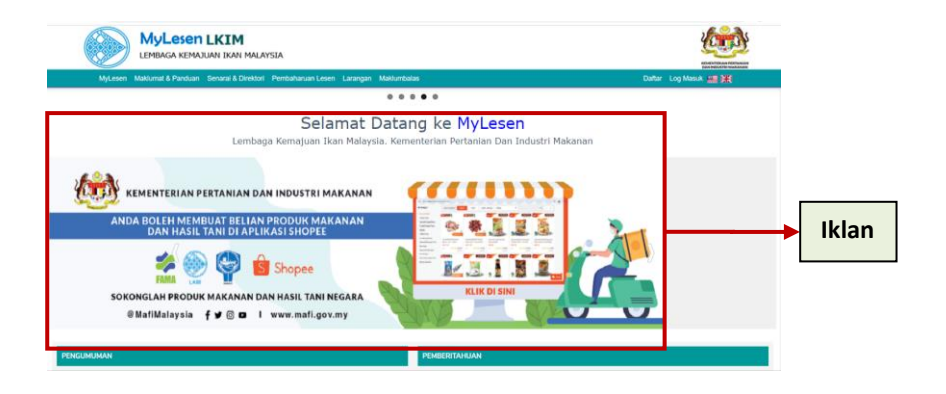

Rajah 1.12 – Iklan.

Scroll down untuk melihat "Pemberitahuan" (rujuk Rajah
1.13) akan dipaparkan di bahagian bawah portal.

| MyLesen LKIM<br>Lembar kemaluni bah melansia                                                                         |                        |
|----------------------------------------------------------------------------------------------------|------------------------|
| MyLesen Maklumat & Panduan Senarai & Direktori Pembaharuan Lesen Larangan Maklumbalas                                | Deftar 🛛 Log Masuk 💶 💥 |
| PEMBERITAHUAN                                                                                                    |                        |
| 08 Mar 2021   Testing Banu                                                                                           |                        |
| 07 Feb 2021   MyLesen 1.0                                                                                            |                        |
| 27 Jan 2021 (SOTIN BARU                                                                                              | Pemberitahuan          |
|                                                                                                    | Selensorya             |
| Hubung Kami<br>1. (BABUK KTMULIU KAM ANA<br>Wena UKu Kaho Pana Pala Masa<br>Wena UKu Pana Pana<br>4733 Pubng Selegar | , č                    |

Rajah 1.13 – "Pemberitahuan".

 Scroll down untuk melihat bahagian "Hubungi Kami" (rujuk Rajah 1.13) untuk mendapatkan maklumat alamat, nombor telefon dan alamat emel ibu pejabat LKIM.

| MyLesen Maklumat & Panduan Senaral & Direktori Perribahanan Lesen Larangan Maklumbalas                                                         | Datar Log Masuk 🔤 🙀 |
|----------------------------------------------------------------------------------------------------|---------------------|
| 07 Feb 2021 (Mytesen 1.0                                                                                                    |                     |
| 5. Statistical Function Median                                                                                                    |                     |
|                                                                                                    |                     |
|                                                                                                    | Sabruma             |
|                                                                                                    |                     |
| Sector A ≤ my 5 27 0 ≤ v 100                                                                                                    |                     |
| Huburg Kami<br>I Man Kata Makaria<br>Wana Liki Jaka Khana Nala Miset<br>U22 Juhong Sangar<br>(*) esti Jakari (*) Sangar<br>(*) esti Jakari (*) | Hubungi Kami        |
| Totel Metana Behanade (Alman 10)                                                                                                    |                     |

Rajah 1.13 – Hubungi Kami.

• Klik pada butang "Bendera" (rujuk **Rajah 1.14**) untuk menukar bahasa yang dipaparkan di portal.

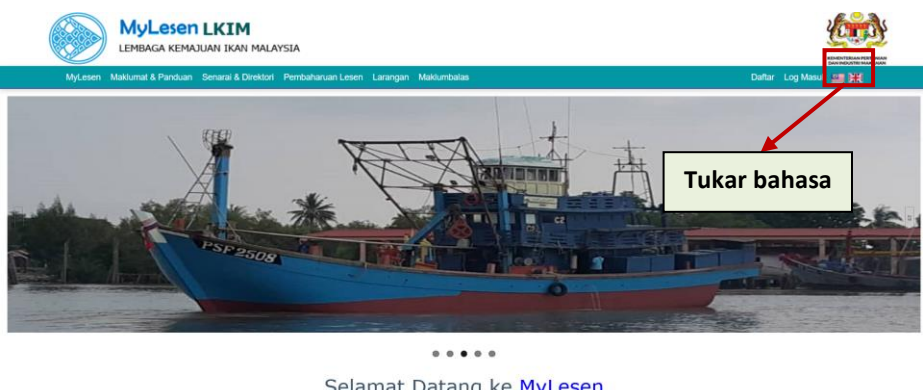

Selamat Datang ke MyLesen Lembaga Kemajuan Ikan Malaysia. Kementerian Pertanian Dan Industri Makanan

Rajah 1.14 – Butang "Bendera" (Tukar bahasa).

#### 2. Pendaftaran Pemohon/ Pelesen

#### 2.1. Daftar akaun baru system Mylesen (untuk pengguna baru)

- Masukkan URL bagi Sistem Mylesen LKIM (http://) dan tekan kekunci Enter.
- Paparan utama portal sistem Mylesen LKIM akan dipaparkan dan klik pada butang "Daftar" (rujuk Rajah 2.1)

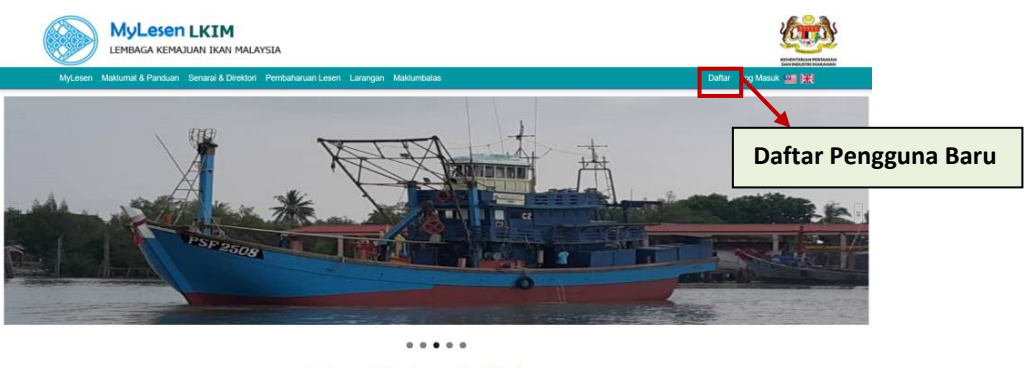

#### Selamat Datang ke MyLesen Lembaga Kemajuan Ikan Malaysia. Kementerian Pertanian Dan Industri Makanan

Rajah 2.1 – Paparan utama Portal sistem Mylesen LKIM.

Antaramuka "Daftar ID Pelesen" akan dipaparkan (rujuk
 Rajah
 2.2).

### **Daftar ID Pelesen**

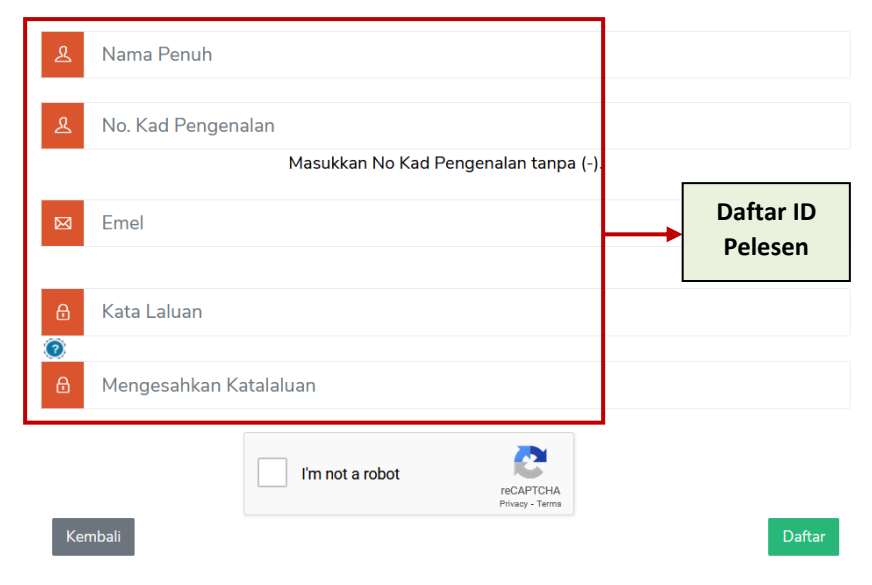

Rajah 2.2 – Antaramuka Daftar ID Pelesen.

 Isi maklumat yang diminta dan tandakan di kotak reCAPTCHA (rujuk Rajah 2.3)

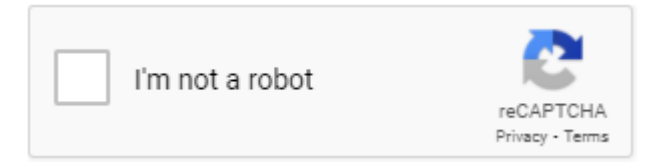

Rajah 2.3 – Kotak reCAPTCHA.

- Klik butang "Daftar" Daftar untuk meneruskan urusan.
- Mesej *Popup* "Pendaftaran Pengguna Berjaya. Sila semak emel yang didaftarkan untuk mengaktifkan pengguna" akan dipaparkan (rujuk **Rajah 2.4**), dan klik butang *OK*.

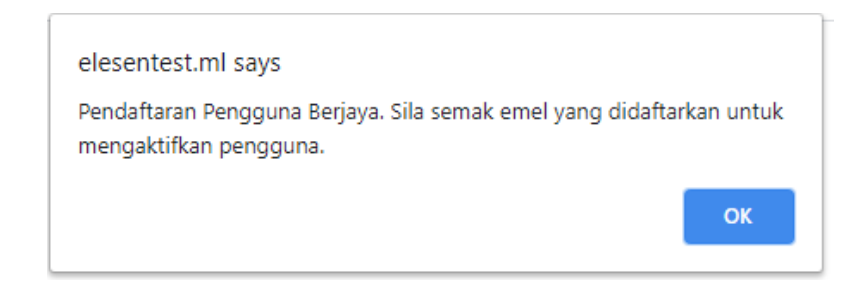

**Rajah 2.4** – Mesej *Popup* "Pendaftaran Pengguna Berjaya. Sila semak emel yang didaftarkan untuk mengaktifkan pengguna"

• Klik pada *link* yang telah dihantar kepada emel yang didaftarkan untuk pengaktifan akaun sistem Mylesen (rujuk **Rajah 2.5**).

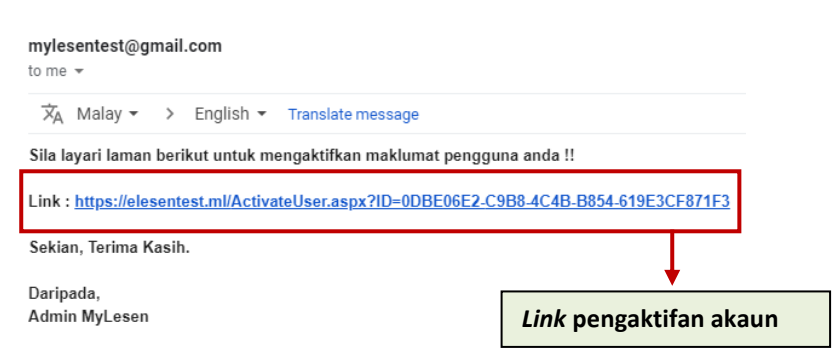

MyLesen - Pengaktifan Pendaftaran Pengguna Inbox ×

Rajah 2.5 – Link pengaktifan akaun Mylesen.

 Halaman "Pendaftaran anda telah berjaya. Sila log masuk ke sistem berdasarkan ID dan kata laluan yang telah didaftarkan" akan dipaparkan (rujuk Rajah 2.6) dan klik butang "Log Masuk"

untuk log masuk sebagai pengguna berdaftar.

|    | 0    |                                                                                                    | * |
|----|------|----------------------------------------------------------------------------------------------------|---|
| >  | G    | elesentest.ml/ActivateUser.aspxrID=DD1D91D8-B328-4D42-95CE-1387/0E/37E6                                        | 8 |
| Pe | enda | aftaran anda telah berjaya. Sila log masuk ke sistem berdasarkan ID dan kata laluan yang telah<br>didaftarkan. |   |
|    |      | Log Masuk                                                                                                    |   |

Rajah 2.6 – Halaman "Pendaftaran anda telah berjaya. Sila log masuk ke sistem berdasarkan ID dan kata laluan yang telah didaftarkan.

#### 2.2. Log masuk Sistem Mylesen LKIM (untuk pengguna berdaftar)

Klik butang "Log Masuk Pelesen" (rujuk Rajah 2.7) antaramuka "Kata Nama/ IC dan kata laluan" akan dipaparkan (rujuk Rajah 2.8).

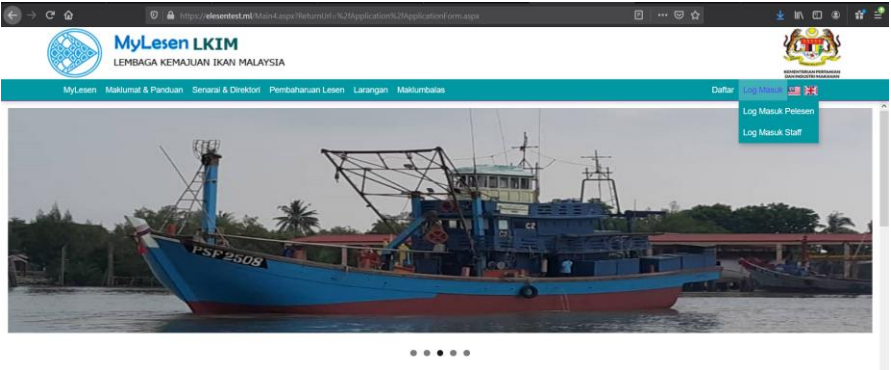

Selamat Datang ke MyLesen Lembaga Kemajuan Ikan Malaysia. Kementerian Pertanian Dan Industri Makanan

#### Rajah 2.7 – Menu Log Masuk.

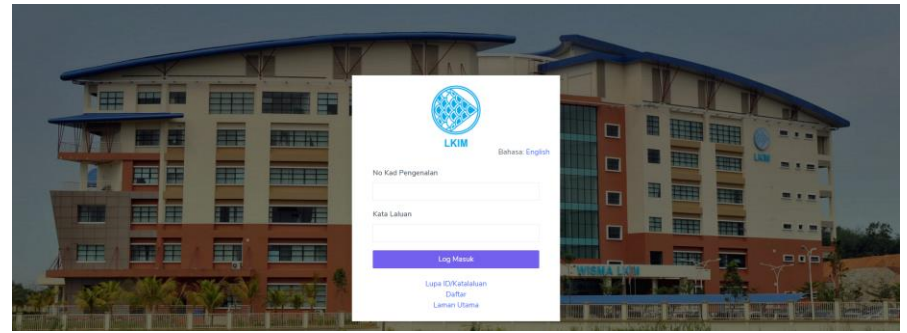

Rajah 2.8 – Antaramuka "Kata Nama/ IC dan kata laluan"

• Isi kata nama/IC dan kata laluan.

- Tekan butang "Log Masuk"
   Log Masuk
- Antaramuka "Semakan status permohonan" akan dipaparkan. (rujuk Rajah 2.9).

|                            | Semakan Status P      | ermohonan         |                    |              |                |                    |               |            |
|----------------------------|-----------------------|-------------------|--------------------|--------------|----------------|--------------------|---------------|------------|
| Permohonan Baru >          | No. MyKad             | 990102016732      |                    |              | Nama Pemohon   | ADAM AZHAR         |               |            |
| Lesen Kebenaran Sementara> | Pemohon               |                   |                    |              |                |                    | 4             |            |
|                            | Senaral Permohonar    |                   |                    |              |                |                    | _             |            |
| Pindaan >                  | Dimasukkan Pada       | Tarikh Permohonan | No Siri Permohonan | Nombor Lesen | Nama Pelesen   | No. Kad Pengenalan | Nama Syarikat | Ka         |
|                            | Paparan / Display: 50 | ×                 |                    |              |                |                    |               |            |
| Addan                      |                       |                   |                    |              |                |                    |               |            |
| lklan >                    | Senarai Pindaan       |                   |                    |              |                |                    |               |            |
| Pemberitahuan >            | No Siri Pindaan       | Nombor Lesen      | Nama Syarikat      |              | Kategori Lesen | Nama Pelesen       | No            | x Kad Peng |
|                            | Paparan / Display: 10 | v                 |                    |              |                |                    |               |            |
|                            | <                     |                   |                    |              |                |                    |               |            |

Rajah 2.9 - Antaramuka "Semakan status permohonan".

#### 2.3. Log Keluar Sistem Mylesen LKIM (untuk pengguna berdaftar)

| • | Klik pada 📀             | dan drop dow | n menu log keluar akan dipaparkan |
|---|-------------------------|--------------|-----------------------------------|
|   |                         |              | 0                                 |
|   |                         |              | 🙎 Ubah Suai Katalaluan            |
|   |                         | 10)          | ပံ Log Keluar                     |
|   | (rujuk <b>kajan 2</b> . | 10).         |                                   |

Rajah 2.10 – Drop down menu log keluar.

• Klik pada "Log Keluar" 😃 Log Keluar untuk log keluar system.

 Paparan akan kembali ke Antaramuka "Kata Nama/ IC dan kata laluan" (rujuk Rajah 2.11)

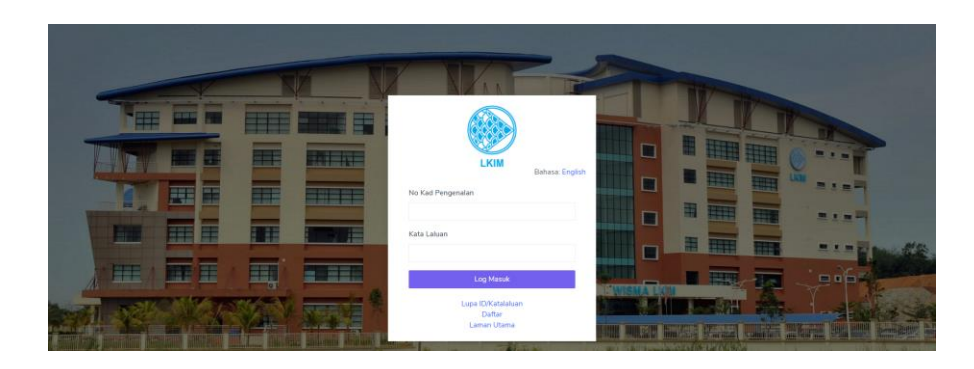

Rajah 2.11 – Antaramuka "Kata Nama/ IC dan kata laluan".

#### 2.4. Pengguna Lupa ID/ Kata Laluan (untuk pengguna berdaftar)

 Klik Pada "Lupa ID/ Katalaluan" untuk *reset* semula kata laluan (rujuk **Rajah 2.12**)

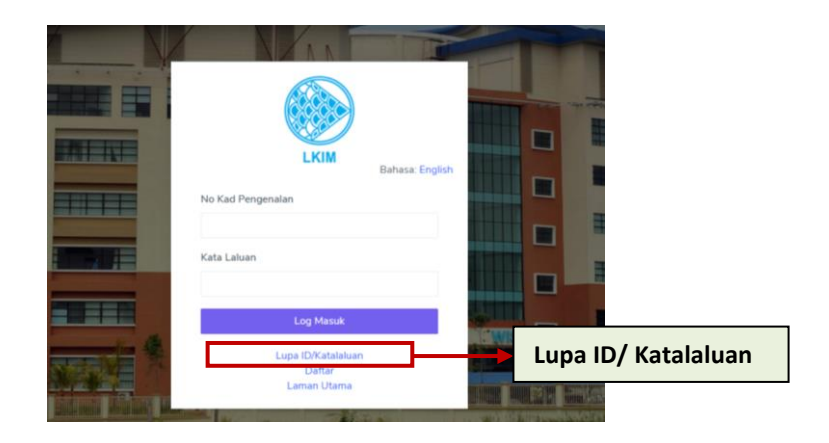

Rajah 2.12 - "Lupa ID/ katalaluan".

 Mesej Popup "\*\*Sila masukkan emel yang berdaftar dengan sistem ini" akan dipaparkan (rujuk Rajah 2.13) dan masukkan alamat emel dan no. kad pengenalan yang berdaftar dengan sistem Mylesen LKIM dan klik butang "Hantar".

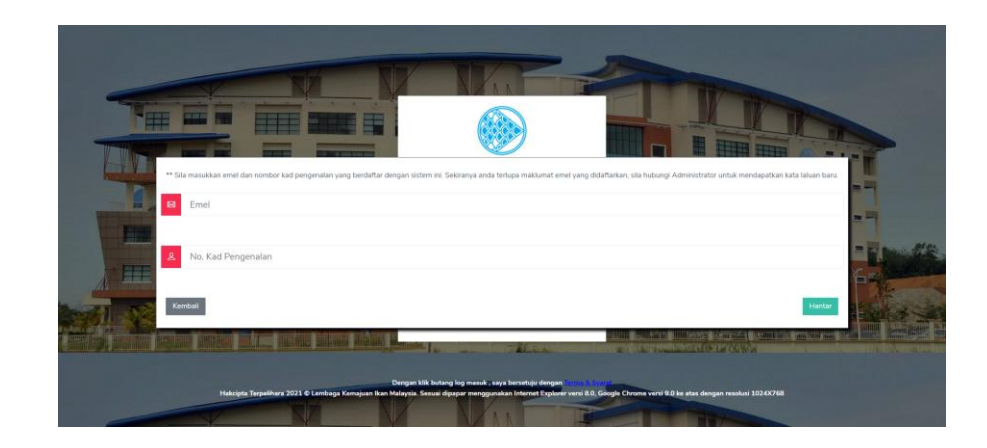

**Rajah 2.13** – Mesej *Popup* "\*\*Sila masukkan emel yang berdaftar dengan sistem ini".

 Mesej *Popup* "Sila buka emel yang telah dimasukkan untuk mendapat link reset kata laluan" akan dipaparkan dan klik butang "*OK*" (rujuk **Rajah 2.14**).

| elesentest.ml says<br>Sila buka emel yang telah dimasukkan untuk mendapat link re<br>laluan. | set kata |
|----------------------------------------------------------------------------------------------|----------|
|                                                                                              | ОК       |

**Rajah 2.14** - Mesej *Popup* "Sila buka emel yang telah dimasukkan untuk mendapat link reset kata laluan".

• Klik pada *Link* yang dihantar melalui emel untuk *reset* semula kata laluan (rujuk **Rajah** 2.15).

| MyLesen - Reset Kata Laluan ⋗ 🔤                    |                                     |  |  |  |  |  |  |
|----------------------------------------------------|-------------------------------------|--|--|--|--|--|--|
| mylesentest@gmail.com<br>to me ▼                   | Link reset semula kata laluan       |  |  |  |  |  |  |
| ☆A Malay -> English - Translate message            |                                     |  |  |  |  |  |  |
| MyLesen - Link Reset Kata Laluan                   |                                     |  |  |  |  |  |  |
| Link https://elesentest.ml/ResetPassword.aspx?ID=3 | 2FEE908-5FA1-4AB5-9298-C9D777AFBB1C |  |  |  |  |  |  |
| Link ini hanya sah bagi tempoh 30 minit sahaja.    |                                     |  |  |  |  |  |  |
| Sekian, Terima Kasih.                              |                                     |  |  |  |  |  |  |
| Daripada,<br>Admin MyLesen                         |                                     |  |  |  |  |  |  |
| Reply Forward                                      |                                     |  |  |  |  |  |  |

Rajah 2.15 - Link reset semula kata laluan.

• Paparan "Ubahsuai Kata Laluan" akan dipaparkan. Isi semua maklumat dan tekan butang "*Reset*" (rujuk **Rajah 2.16**).

|     | Ubahsuai Kata Laluan   |
|-----|------------------------|
| st. | 0000000000             |
| 8   | Kata laluan            |
| ۵   | Mengesahkan Katalaluan |
|     | Kembali Reset          |

Rajah 2.16 – Ubahsuai Kata Laluan.

 Mesej *Popup* "Kemaskini Kata Laluan Berjaya" akan dipaparkan (rujuk **Rajah 2.17**) dan klik butang "OK".

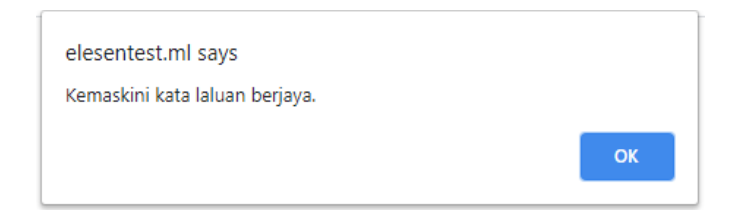

Rajah 2.17 – Kemaskini Kata Laluan Berjaya.

• Paparan akan kembali ke halaman Log Masuk. Log masuk menggunakan kata laluan yang baru (rujuk **Rajah 2.18**).

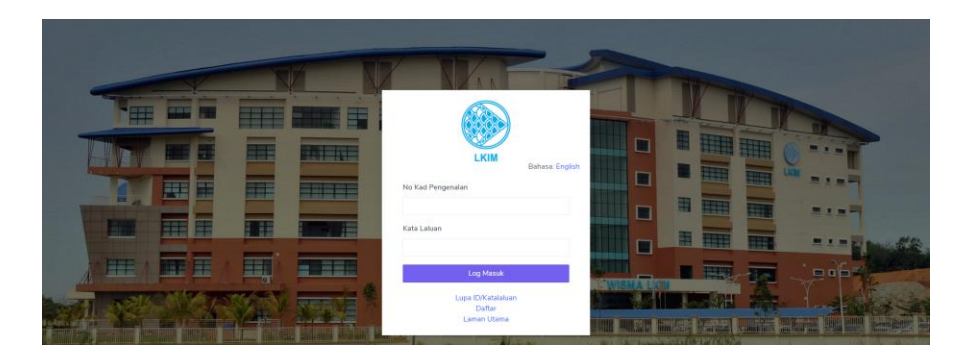

Rajah 2.18 – Halaman Log Masuk.

#### 3. Permohonan Baru

#### 3.1. Permohonan lesen baru Import/ Eksport/ Proses.

- Pemohon log masuk ke sistem MyLesen.
- Antaramuka "Semakan status permohonan" akan dipaparkan

#### (rujuk Rajah 3.1)

| MyLeser                      | 1 =                     |                   |                   |                     |                         |                    | ADAM A       | ZHAR [       |
|------------------------------|-------------------------|-------------------|-------------------|---------------------|-------------------------|--------------------|--------------|--------------|
| MENU                         | Semakan Status Per      | mohonan           |                   |                     |                         |                    |              |              |
| Permohonan Baru >            | No. MyKad               | 990102016732      |                   |                     | Nama Pemohon            | ADAM AZHAR         |              |              |
| E Lesen Kebenaran Sementara> | Pemohon                 |                   |                   |                     |                         |                    | h.           |              |
| 13 Pembaharuan               | Senarai Permohonan      |                   |                   |                     |                         |                    |              |              |
| 🛢 Pindaan >                  | Dimasukkan Pada         | Tarikh Permononan | No Sin Permononan | Nombor Lesen        | Nama Pelesen            | No. Kad Pengenatan | Nama Syankat | Kate         |
| 📞 Aduan                      | <                       |                   |                   |                     |                         |                    |              | •            |
| 🔲 iklan 🔿                    | Senarai Pindaan         |                   |                   |                     |                         |                    |              |              |
| Pemberitahuan >              | No Siri Pindaan         | Nombor Lesen      | Nama Syarikat     |                     | Kategori Lesen          | Nama Pelesen       | No           | . Kad Pengen |
| Produk likan >               | Paparan / Display: 10 V |                   |                   |                     |                         |                    |              |              |
|                              | 4                       |                   |                   |                     |                         |                    |              | ÷            |
|                              |                         |                   | Hakcipta Terj     | oelihara 2021 © Ler | nbaga Kemajuan Ikan Mal | aysia.             |              |              |

Rajah 3.1 - Antaramuka "Semakan status permohonan".

• Klik pada menu Permohonan Baru > Borang Permohonan

| MyLesen •                                    | =                                                                          | adam Azhar _ 🔕                                                   |
|----------------------------------------------|----------------------------------------------------------------------------|------------------------------------------------------------------|
| MENU                                         | Maklumat Pelesen Maklumat Lesen Maklumat Syankat                           | Málumat Kemulahan Pejalait LKM Ultuk Diproses Pengakan Bersunpah |
| Borang Permohonan     Senarai Permohonan (e) |                                                                            | Borang Permohonan                                                |
| Lesen Kebenaran Sementara>                   | Kriteria Gambar Pemohon<br>• Berukuran Passport.<br>• Latar belakang biru. | * Gambar Pensohon :<br>Choose File No file chosen                |
| Pindaan >                                    | • Nama Pelesen                                                             | • No. Kad Pengenalan                                             |
| € Aduan<br>⊟ Iklan >                         | ADAM AZHAR<br>• Negeri                                                     | 990102016732  •Warganegara                                       |
| Pemberitahuan >                              | • Emel                                                                     | Bumputera                                                        |
| 📑 Produk Ikan >                              | Emel<br>• No. Telefon (HP)<br>Wajib bermula +6                             | Sila PBh                                                         |

(rujuk Rajah 3.1)

Rajah 3.1 – Borang Permohonan.

- Pemohon dikehendaki melengkapkan borang permohonan dan menghantar dokumen yang diminta di dalam sistem MyLesen.
- Selepas selesai melengkapkan bahagian dalam borang permohonan, klik butang simpan dan seterusnya untuk meneruskan urusan (rujuk Rajah 3.2).

| MyLesen •                    |                                                                          |                                                                      | ADAM AZHAR | 0 |
|------------------------------|--------------------------------------------------------------------------|----------------------------------------------------------------------|------------|---|
| HDHU                         | Maklumat Pelesen Maklumat Lesen Maklumat Syari                           | kat Malilumat Kenudahan Pejabat UKM UmA Diproses Pengalaan Bersumpuh |            |   |
| Borang Permohonan            |                                                                          | Maklumat Pelesen                                                     |            |   |
| Senarai Permohonan (e)       |                                                                          | 1                                                                    |            |   |
| 🗄 Lesen Kebenaran Sementara) | Kriteria Gambar Pemohon<br>- Bendonia Passport<br>- Latar belakang biru. | - Gandus Pendon :<br>(Chose Pile) 2020023.12.16.13.pg                |            |   |
| t⊒ Pembaharuan →             |                                                                          |                                                                      |            |   |
| 🖨 Pindaan 🔷 🔿                | Nama Pelesen                                                             | No. Kad Pengenalan                                                   |            |   |
| 📞 Adum                       | ADAM AZHAR                                                               | 990102016732                                                         |            |   |
| E Man >                      | • Negeri                                                                 | • Wangaongana                                                        |            |   |
| -                            | SELANGOR                                                                 | V WARGANEGARA                                                        |            |   |
| E Pemberitahuan >            | • Email                                                                  | Buniputera                                                           |            |   |
| E Produk Ikan                | adamazhar@gmail.com                                                      |                                                                      |            |   |
|                              | • No. Telefon (HP)                                                       | Butang simpan dan setrusnya                                          |            |   |
|                              | +60113567777                                                             | <b>3</b> 1 <i>,</i>                                                  |            |   |
|                              | No. Talafon (FAX)                                                        | Forward Agen                                                         |            |   |
|                              | No Telefon (550)                                                         |                                                                      |            |   |

Rajah 3.2 – Butang simpan dan seterusnya.

Selesai melengkapkan semua bahagian dalam borang permohonan (Maklumat Pelesen > Maklumat Lesen > Maklumat Syarikat > Maklumat Kemudahan > Pejabat LKIM Untuk Diproses > Pengakuan Bersumpah), di bahagian terakhir borang (Pengakuan Bersumpah), klik pada *Checkbox* "Saya Setuju" dan butang "Hantar" untuk menghantar borang permohonan untuk proses kelulusan (rujuk **Rajah 3.3**).

| Maklumat Pernohon Maklumat Lesen                                             | Maklumat Punca Bekalan & Pintu Masuk / Keluar                                                   | Maklumat Dokumen P                                       | <sup>2</sup> ejabat LKIM Untuk Diproses           | Pengakuan Bersumpah                           |
|------------------------------------------------------------------------------|-------------------------------------------------------------------------------------------------|----------------------------------------------------------|---------------------------------------------------|-----------------------------------------------|
|                                                                              | Pengal                                                                                          | kuan Bersumpah                                           |                                                   |                                               |
| . Anda dinasihatkan untuk memeriksa                                          | semula setiap maklumat di dalam borang perm                                                     | nohonan sebelum permoh                                   | onan anda diproses.                               |                                               |
| Saya mengaku bahawa segala makli<br>idapati palsu, permohonan saya boleh     | mat yang diberikan di dalam permohonan ini b<br>ditolak dan sekiranya lesen telah diberikan kep | beserta dokumen bukti ada<br>bada saya, lesen tersebut b | alah benar. Saya memahan<br>boleh dibatalkan.     | ni sekiranya ada di antara maklumat ini       |
| . Merujuk kepada Kaedah-Kaedah Per<br>ertulis bagi apa-apa tujuan di bawah   | nasaran Ikan Seksyen 22 Mana-mana orang ya<br>Kaedah-Kaedah ini adalah melakukan suatu ke       | ing membuat atau menger<br>salahan di bawah Akta.        | mukakan apa-apa maklum                            | at palsu atau mengelirukan, secara lisan atau |
| . Saya juga berjanji bahawa tidak aka<br>engurusan permohonan lesen ini; dan | i menawarkan rasuah kepada mana-mana peg                                                        | awai atau penjawat Lemb                                  | aga yang terlibat secara la                       | ngsung atau tidak langsung dengan             |
| . Saya akan melaporkan kepada pihak<br>renguruskan pengeluaran lesen ini.    | berkuasa jika sekiranya saya diminta untuk me                                                   | ilakukan rasuah atau suap                                | an oleh mana-mana pegar                           | wai atau penjawat Lembaga yang                |
| . Anda diwajibkan untuk memuat tu<br>nda kerana sebarang maklum balas        | run aplikasi MyLesen melalui playstore atau<br>dan maklumat akan dimaklumkan melalui en         | Appstore di telefon pinta<br>nail dan aplikasi Mylesen   | ar anda. Anda juga dinasi<br>1 di telefon pintar. | hatkan sentiasa mengemaskini akaun email      |
|                                                                              |                                                                                                 | ®Saya Setuju<br>Saya Tidak Setuju                        | (                                                 | Checkbox Saya Setuju                          |
|                                                                              | Ke                                                                                              | embali Hantar                                            | E                                                 | Butang Hantar                                 |

Rajah 3.3 - Halaman Pengakuan Bersumpah.

• Paparan maklumat bayaran akan dipaparkan (rujuk **Rajah 3.4**).

Nota: Bagi lesen Import/ Eksport/ Proses, pembayaran perlu dibuat selepas mendapat kelulusan bagi permohonan lesen.

| 🛞 MyLesen 🗉                  |                                                                              |                                                   | ADAM AZHAR 🕓   |
|------------------------------|------------------------------------------------------------------------------|---------------------------------------------------|----------------|
| MENU                         | Maklumat Bayaran                                                             |                                                   |                |
| 🔲 Permohonan Baru 🔿          | -                                                                            |                                                   | _              |
| E Lesen Kebenaran Sementara> | Jenis Lesen                                                                  | Amaun (831)                                       |                |
|                              | 190907                                                                       | 303                                               |                |
| 🛱 Pembaharuan >              | << < > >> Halaman / Pages 1 V Pagaran / Displays 50 V                        |                                                   | Papar 1-1 of 1 |
| 🕼 Pindaan 🔶                  | * Bayaran bagi kategori lesen (IMPORT / EKSPORT / PROSES) perlu dibuat s     | elepas mendapat kelulusan Ketua Pengarah.         |                |
| 📞 Aduan                      | Jumlah bayaran lesen adalah mengikut kaedah tertinggi mengikut pecahan kateg | ori iaitu sebanyak RM 300.00                      |                |
| 🖬 idan 🔿                     | Yuran Permohonan : RM 3.00                                                   |                                                   |                |
| Persberitahuan               | Amaun Penalti : RM                                                           |                                                   |                |
| Produk Ikan                  | JUMLAH BAYARAN : RM 303.00                                                   |                                                   |                |
|                              | * Bayaran bagi kategori lesen (BORONG / LELONG / RUNCIT) perlu dibuat se     | lepas permohonan ini dihantar.                    |                |
|                              | Jumlah bayaran lesen adalah mengikut kaedah tertinggi mengikut pecahan kateg | ori isitu sebanyak RM                             |                |
|                              | Yuran Permohonan : RM                                                        |                                                   |                |
|                              | Amaun Penalti : RM                                                           |                                                   |                |
|                              | JUMLAH BAYARAN : RM                                                          |                                                   |                |
|                              | * Proses pembayaran akan ditutup pada pukul 10 malam sehingga 6 pagi set     | sap hari untuk proses kemaskini maklumat bayaran. |                |
|                              |                                                                              | Kembuli Hantar / Bayar                            |                |

Rajah 3.4 – Maklumat bayaran.

- Klik pada butang "Hantar / Bayar" Hantar / Bayar" untuk menghantar permohonan.
- Paparan halaman "Senarai Permohonan" akan dipaparkan. Status permohonan akan menunjukkan "Sedang Diproses" bagi permohonan yang dibuat (rujuk Rajah 3.5).

| Negeri       |             | Papar Ser    | mua                | $\sim$        | Pejabat Proses                 |                             | $\sim$                               |                   |
|--------------|-------------|--------------|--------------------|---------------|--------------------------------|-----------------------------|--------------------------------------|-------------------|
| Nama Syarik  | cat         | Nama Syarik  | iat                |               | Kategori Lesen                 | Status P                    | ermohor                              | nan               |
| Nama Pelese  | en          | Nama Peles   | en                 |               | Status                         | Papar Semua                 |                                      |                   |
|              |             |              |                    |               |                                |                             | - T                                  |                   |
| No Siri Perm | ohonan      | No Siri Perm | nohonan            |               | Nombor Lesen                   | Nombor Lesen                |                                      | Cari              |
| No Siri Perm | nohonan     | No Siri Perm | nohonan            |               | Nombor Lesen                   | Nombor Lesen                | E isport ke CSV                      | Cari              |
| No Siri Perm | Nama Pelese | No Siri Perm | No. Kad Pengenalan | Nama Syarikat | Nombor Lesen<br>Kategori Lesen | Nombor Lesen Pejabat Proses | E ssport ke CSV<br>Status Permohonan | Cari<br>Bil. Hari |

Rajah 3.5 - Status permohonan.

#### 3.2. Permohonan lesen baru Borong/ Runcit/ Lelong.

- Pemohon log masuk ke sistem MyLesen.
- Antaramuka "Semakan status permohonan" akan dipaparkan (rujuk Rajah 3.6)

| 🛞 MyLes                | en      | =                       |                   |                    |                    |                        |                    | ADAM A        | ZHAR        |
|------------------------|---------|-------------------------|-------------------|--------------------|--------------------|------------------------|--------------------|---------------|-------------|
| MENU                   |         | Semakan Status Pe       | rmohonan          |                    |                    |                        |                    |               |             |
| E Permohonan Baru      | >       | No. MyKad               | 990102016732      |                    |                    | Nama Pemohon           | ΔΠΔΜ Δ7ΗΔΒ         |               |             |
| 📕 Lesen Kebenaran Seme | entara> | Pemohon                 |                   |                    |                    |                        |                    | 4             |             |
|                        | >       | Senarai Permohonan      |                   |                    | -                  |                        |                    | -             |             |
| 🖪 Pindaan              | >       | Dimasukkan Pada         | Tarikh Permohonan | No Siri Permohonan | Nombor Lesen       | Nama Pelesen           | No. Kad Pengenalan | Nama Syarikat | Kat         |
| 📞 Aduan                |         | Paparan / Display: 50 V | 1                 |                    |                    |                        | _                  |               | ,           |
| 🗐 Ildan                | >       | Senarai Pindaan         |                   |                    |                    |                        |                    |               |             |
| Pemberitahuan          | >       | No Siri Pindaan         | Nombor Lesen      | Nama Syarikat      |                    | Kategori Lesen         | Nama Pelesen       | No            | . Kad Penge |
| Produk likan           | >       | Paparan / Display: 10 👻 |                   |                    |                    |                        |                    |               |             |
|                        |         | ¢.                      |                   |                    |                    |                        |                    |               | ,           |
|                        |         |                         |                   | Hakcipta Ter       | pelihara 2021 © Le | mbaga Kemajuan Ikan Mi | alaysia.           |               |             |

Rajah 3.6 - Antaramuka "Semakan status permohonan".

 Klik pada menu Permohonan Baru > Borang Permohonan (rujuk Rajah 3.7)

| MyLesen                                    | =                                                                          |                                                                           | ADAM AZHAR |
|--------------------------------------------|----------------------------------------------------------------------------|---------------------------------------------------------------------------|------------|
| MENU                                       |                                                                            |                                                                           |            |
| 📃 Permohonan Baru 🔍 🗸                      | Maklumat Peresen Maklumat Lesen Maklumat :                                 | Syankat Makumat Kemudanan Pegabat LKIM Untuk Diproses Pengakuan Bersumpan |            |
| <ul> <li>Borang Permohonan</li> </ul>      |                                                                            | Borang Permohonan                                                         |            |
| <ul> <li>Senarai Permohonan (e)</li> </ul> |                                                                            |                                                                           |            |
| 📕 Lesen Kebenaran Sementara>               | Kriteria Gambar Pemohon<br>• Berukuran Passport.<br>• Latar belakang biru. | • Gambar Pemohon :<br>Choose File: No file chosen                         |            |
| 121 Pembaharuan >                          |                                                                            | I NO INCIDENT                                                             |            |
| 🕞 Pindaan >                                | • Nama Pelesen                                                             | * No. Kad Pengenalan                                                      |            |
| 📞 Aduan                                    | ADAM AZHAR                                                                 | 990102016732                                                              |            |
| <b>≣</b> Iklan →                           | • Negeri                                                                   | - Warganegara                                                             |            |
| Pemberitahuan                              | Sila Pilih                                                                 | <ul> <li>Sila Pilih</li> </ul>                                            |            |
|                                            | • Emel                                                                     | - Bumiputera                                                              |            |
| Produk Ikan >                              | Emel                                                                       | Sila Pilih                                                                |            |
|                                            | No. Telefon (HP)                                                           | No. Telefon (PEJ)                                                         |            |
|                                            | Wajib bermula +6                                                           | Wajib bermula +6                                                          |            |

**Rajah 3.7** – Borang Permohonan.

- Pemohon dikehendaki melengkapkan borang permohonan dan menghantar dokumen yang diminta di dalam sistem MyLesen.
- Selesai melengkapkan borang permohonan, klik butang simpan dan seterusnya untuk meneruskan urusan (rujuk Rajah 3.8).

|                                                         |                              |                   |                    |                             |                                  |   | ADAM AZHAR | 0 |
|---------------------------------------------------------|------------------------------|-------------------|--------------------|-----------------------------|----------------------------------|---|------------|---|
| Maklumat Pelesen                                        | Maklumat Lesen               | Maklumat Syarikat | Maklumat Kemudahan | Pejabat LKIM Untuk Diproses | Pengakuan Bersumpah              |   |            |   |
|                                                         |                              |                   |                    | Maklur                      | nat Pelesen                      |   |            |   |
| Kriteria Gamba<br>- Berukuran Pass<br>- Latar belakangi | ar Pemohon<br>port.<br>biru. |                   |                    | Gam<br>Choose File 202      | ar Verselon:<br>Dolg3,122613.jpg |   |            |   |
| - Nama Pelesen                                          |                              |                   |                    |                             | - No. Kad Pengenalan             |   |            |   |
| ADAM AZHAR                                              |                              |                   |                    |                             | 990102016732                     |   |            |   |
| - Negeri                                                |                              |                   |                    |                             | Warganegara                      |   |            |   |
| SELANGOR                                                |                              |                   |                    |                             | WARGANEGARA                      |   |            |   |
| • Emel                                                  |                              |                   |                    |                             | • Browlesses es                  | - |            |   |
| adamazhar⊜gm                                            | ail.com                      |                   |                    |                             |                                  |   |            |   |
| • No. Telefon (HP)                                      |                              |                   | В                  | utang sin                   | ipan dan setrusnya               |   |            |   |
| +60113567777                                            |                              |                   |                    |                             | +6034684859                      |   |            |   |
| No. Telefon (FAX)                                       |                              |                   |                    |                             | - Ferwarding Agen                |   |            |   |
| No. Telefon (FAX                                        | 0                            |                   |                    |                             |                                  |   |            |   |
|                                                         |                              |                   |                    | impe                        | ) & Setenusnya                   |   |            |   |

Rajah 3.8 – Butang simpan dan seterusnya.

Selesai melengkapkan semua bahagian dalam borang permohonan (Maklumat Pelesen > Maklumat Lesen > Maklumat Syarikat > Maklumat Kemudahan > Pejabat LKIM Untuk Diproses > Pengakuan Bersumpah), di bahagian terakhir borang (Pengakuan Bersumpah), klik pada *Checkbox* "Saya Setuju" dan butang "Hantar" untuk menghantar borang permohonan untuk proses kelulusan (rujuk **Rajah 3.9**).

| Pengakuan Bersumpah                                                                                                    |                                                                           |
|----------------------------------------------------------------------------------------------------|---------------------------------------------------------------------------|
| Anda dinasihatkan untuk memeriksa semula setiap maklumat di dalam borang permohonan sebelum permohonan anda                                                                                                    | nda diproses.                                                             |
| 2. Saya mengaku bahawa segala maklumat yang diberikan di dalam permohonan ini beserta dokumen bukti adalah benar<br>Iidapati palsu, permohonan saya boleh ditolak dan sekiranya lesen telah diberikan kepada saya, lesen tersebut boleh diba | sar. Saya memahami sekiranya ada di antara maklumat ini<br>ibatalkan.     |
| i. Merujuk kepada Kaedah-Kaedah Pemasaran Ikan Seksyen 22 Mana-mana orang yang membuat atau mengemukakan a<br>sertulis bagi apa-apa tujuan di bawah Kaedah-Kaedah ini adalah melakukan suatu kesalahan di bawah Akta.                        | n apa-apa maklumat palsu atau mengelirukan, secara lisan atau             |
| i. Saya juga berjanji bahawa tidak akan menawarkan rasuah kepada mana-mana pegawai atau penjawat Lembaga yang<br>sengurusan permohonan lesen ini; dan                                                                                        | ng terlibat secara langsung atau tidak langsung dengan                    |
| i. Saya akan melaporkan kepada pihak berkuasa jika sekiranya saya diminta untuk melakukan rasuah atau suapan oleh m<br>nenguruskan pengeluaran lesen ini.                                                                                    | mana-mana pegawai atau penjawat Lembaga yang                              |
| i, Anda diwajibkan untuk memuat turun aplikasi MyLesen melalui playstore atau Appstore di telefon pintar anda. A<br>Inda kerana sebarang maklum balas dan maklumat akan dimaklumkan melalui email dan aplikasi Mylesen di telefon            | . Anda juga dinasihatkan sentiasa mengemaskini akaun email<br>fon pintar. |
| #Saya Setup<br>OSaya Tidak Setup                                                                                                    | Checkbox Saya Setuju                                                      |
|                                                                                                    |                                                                           |

Rajah 3.9 - Halaman Pengakuan Bersumpah.

• Paparan maklumat bayaran akan dipaparkan (rujuk **Rajah 3.10**).

Nota: Bagi lesen Runcit, Borong dan Lelong, pembayaran perlu dibuat sebelum menghantar permohonan.

| MyLesen =                  |                                                                                             |                                      | ADAM AZHAR     |
|----------------------------|---------------------------------------------------------------------------------------------|--------------------------------------|----------------|
| MENU                       | Maklumat Bayaran                                                                            |                                      |                |
| E Permohonan Bara          |                                                                                             |                                      |                |
|                            | Senarai Lesen                                                                               |                                      |                |
| Lesen Kebenaran Sementara/ | Jenis Lesen                                                                                 | Amaum (RM)                           |                |
| ✿ Pembaharuan →            | Hamail                                                                                      | 50                                   | Paper 2-1 of 1 |
| 🗐 Pindaan 💦 👌              | * Bayaran bagi kategori lesen (IMPORT / EXSPORT / PROSES) perlu dibuat selepas mende        | apat kelulusan Ketua Pengarah.       |                |
| 📞 Aduan                    | Jumlah bayaran lesen adalah mengikut kaedah tertinggi mengikut pecahan kategori iaitu seban | iyak RM                              |                |
| E Iklan >                  | Yuran Permohonan : RM                                                                       |                                      |                |
| Pemberitahuan >            | Amaun Penalti : RM                                                                          |                                      |                |
| Produk Ikan                | JUMLAH BAYARAN : RM                                                                         |                                      |                |
|                            | * Bayaran bagi kategori lesen (BORONG / LELONG / RUNCIT) perlu dibuat selepas permol        | honan ini dihantar.                  |                |
|                            | Jumlah bayaran lesen adalah mengikut kaedah tertinggi mengikut pecahan kategori laitu seban | iyak RM 50.00                        |                |
|                            | Yuran Permohonan : RM 3.00                                                                  |                                      |                |
|                            | Amaun Penalti : RM                                                                          |                                      |                |
|                            | JUMLAH BAYARAN : RM 53.00                                                                   |                                      |                |
|                            | * Proses pembayaran akan ditutup pada pukul 10 malam sehingga 6 pagi setiap hari untu       | k proses kemaskini maklumat bayaran. |                |
|                            |                                                                                             | Kambuli Hantar / Bayar               |                |

Rajah 3.10 – Maklumat bayaran.

 Klik pada butang "Hantar / Bayar" Hantar / Bayar untuk menghantar permohonan. Paparan halaman *FPX* akan dipaparkan dan pilih bank yang pemohon gunakan untuk membuat pembayaran (rujuk **Rajah** 3.11).

| Order Number                                            |                        |        |
|---------------------------------------------------------|------------------------|--------|
| FPX000000714                                            |                        |        |
| Exchange Sequence Number                                |                        |        |
| EB5210329115403100787                                   |                        |        |
| Description                                             |                        |        |
| Permohonan Baru                                         |                        |        |
| Total Amount (MYR)                                      |                        |        |
| 53.00                                                   |                        |        |
| Buyer                                                   |                        |        |
| ADAM AZHAR                                              |                        |        |
| Buyer ID                                                |                        |        |
| 990102016732                                            |                        |        |
| Email                                                   |                        |        |
| pelesen.test@gmail.com                                  |                        |        |
| Phone Number                                            |                        |        |
| 60113567777                                             |                        |        |
|                                                         |                        |        |
| Please select your Bank                                 |                        |        |
| Select Bank 🗸                                           | Pilih bank             |        |
| in order for a soline purchase to work properly you nee | 4                      | owser. |
| By clicking on the 'Pay' Button below, you agree to FPX | s Terms and Conditions |        |
|                                                         |                        |        |

Rajah 3.11 - Halaman FPX

- Selesai pembayaran, halaman maklumat resit akan dipaparkan, klik butang "Cetak"
  - Cetak untuk memuat turun resit pembayaran (rujuk Rajah 3.12).

|                                                                              | ADAM AZHAR | 0 |
|------------------------------------------------------------------------------|------------|---|
|                                                                              |            |   |
| MAKLUMAT RESIT                                                               |            |   |
| Terima kasih kerana menggunakan perikhidmatan bank secara atas talian kami l |            |   |
| Status Transaksi :                                                           |            |   |
| SUCCESSFUL                                                                   |            |   |
| Tarikh :                                                                     |            |   |
| 29032021 115856 PG                                                           |            |   |
| ID Transaksi FPX :                                                           |            |   |
| 2103291158560191                                                             |            |   |
| Nombor Order :                                                               |            |   |
| FPX00000715                                                                  |            |   |
| Nama Bank :                                                                  |            |   |
| S8I Bank A                                                                   |            |   |
| Amaun Transaksi :                                                            |            |   |
| 53.00                                                                        |            |   |
|                                                                              |            |   |
| Kenbali Cital                                                                |            |   |

Rajah 3.12 - Maklumat Resit.

- Klik butang "Kembali" untuk melihat status permohonan (rujuk Rajah 3.13).
- Permohonan yang berjaya dihantar akan menunjukkan status "Sedang Diproses".

| rvegen                                     | Papar Sem      | ua                                       |     | Pejabat Proses |              |                                                                                                    |
|--------------------------------------------|----------------|------------------------------------------|-----|----------------|--------------|----------------------------------------------------------------------------------------------------|
| Nama Syarikat                              | Nama Syarikat  | t                                        |     | Kategori Lesen | Papar Semua  |                                                                                                    |
| Nama Pelesen                               | Nama Pelesen   |                                          |     | Status         | Papar Semua  |                                                                                                    |
| No Siri Permohonan                         | No Siri Permol | honan                                    |     | Nombor Lesen   | Nombor Lesen | Cari                                                                                                    |
|                                            |                |                                          |     |                |              | Eksport ke CSV                                                                                                    |
| No Siri Permohonan                         | Nombor Lesen   | Nama Pelesen                             | _   |                | Pejab        | Eksport ke CSV<br>et Proses Status Permoho                                                                          |
| No Siri Permohonan<br>80009416             | Nombor Lesen   | Nama Pelesen<br>ADAM A2HWR               | Sta | tus Permol     | honan        | et Proses Status Permohor<br>et ERERT SELAN OR SEDANG DIPROSE                                                       |
| No Sirl Permohonan<br>80000416<br>80000415 | Nombor Lesen   | Nama Polesea<br>ADAM AZHAR<br>ADAM AZHAR | Sta | tus Permol     | honan        | Eksport ke CSV<br>at Proses Status Permoko<br>at Gene seluwi or. sebund piprose<br>elegen seluwi or. sebund piprose |

Rajah 3.13 - Status permohonan.

## **3.3.** Permohonan Lesen Kebenaran Sementara (lesen Import dan Eksport)

- Pemohon log masuk ke dalam sistem MyLesen.
- Antaramuka "Semakan status permohonan" akan dipaparkan (rujuk Rajah 3.14)

| MENU              | Semakan Status Po                     | rmohonan          |                  |              |                |                     |               |          |
|-------------------|---------------------------------------|-------------------|------------------|--------------|----------------|---------------------|---------------|----------|
| Permohonan Baru > | No. MyKad<br>Pemohon                  | 990102016732      |                  |              | Nama Pemohon   | ADAM AZHAR          | h             |          |
| 1 Pembaharuan >   | Senarai Permohonan<br>Dimasukkan Bada | Tarikh Permohonan | No Sid Remolonan | Nombor Lesen | Nama Belocon   | No. Kad Renormalian | Nama Suarikat |          |
| Pindaan >         | Peparan / Display: 50 V               |                   |                  |              |                |                     |               |          |
| Iklan >           | Senarai Pindaan                       |                   |                  |              |                |                     |               |          |
| Pemberitahuan >   | No Siri Pindaan                       | Nombor Lesen      | Nama Syarikat    |              | Kategori Lesen | Nama Pelesen        | No.           | Kad Peng |
| Produk Ikan >     | Paparan / Displays 10 💉               | 1                 | _                | -            | _              | _                   |               |          |

Rajah 3.14 - Antaramuka "Semakan status permohonan".

- Klik pada menu Lesen Kebenaran Sementara > Senarai Permohonan. Paparan Senarai lesen kebenaran sementara akan dipaparkan (rujuk Rajah 3.15).
- Klik butang "Tambah" + Tambah untuk membuat permohonan baru (rujuk Rajah 3.15).

| MyLesei                                                               | =                                 |                 |                                        |                     | ADAM AZHAR               | 0 |
|-----------------------------------------------------------------------|-----------------------------------|-----------------|----------------------------------------|---------------------|--------------------------|---|
| MENU Permohonan Baru Lesen Kebenaran Sementara Cenarai Permohonan (e) | Senarai Lesen Ket<br>Nam Syarikat | Senarai les     | en kebenaran                           | No Siri F           | lemohonan<br>Car Atambar |   |
| 12 Pembaharuan                                                        | Senarai Lesen Kebe                | naran Sementara |                                        |                     | Eksport & CSV            |   |
| <ul> <li>Aduan</li> <li>Iidan</li> </ul>                              | Paparan / Display: 10             |                 | Nama syarikat                          | NG, Kad Pengenala   | Butang                   |   |
| <ul> <li>Produk ikan</li> </ul>                                       |                                   | На              | kcipta Terpelihara 2021 © Lembaga Kema | uan likan Malaysia. |                          |   |

Rajah 3.15 - Senarai lesen kebenaran sementara.

Paparan borang permohonan lesen kebenaran sementara akan dipaparkan (rujuk Rajah 3.16).

| MyLesen =                    |                   |                |                                           |       |                         |                             | ADAM AZHAR       | 0   |
|------------------------------|-------------------|----------------|-------------------------------------------|-------|-------------------------|-----------------------------|------------------|-----|
| MENU                         | Maklumat Pemohon  | Maklumat Lesen | Maklumat Punca Bekalan & Pintu Masuk / Ke | sluar | Maklumat Dokumen        | Pejabat LKIM Untuk Diproses | Pengakuan Bersum | pah |
| 🔲 Lesen Kebenaran Sementara> |                   |                | Макішна                                   | L FC  |                         |                             |                  |     |
| t3 Pembaharuan →             | Nama Pemohon      |                |                                           | - N   | lo. Kad Pengenalan      |                             |                  |     |
| 😫 Pindaan >                  | ADAM AZHAR        |                |                                           | 9     | 990102016732            |                             |                  |     |
| 📞 Aduan                      | Nama Syarikat     |                |                                           | • N   | lo Pendaftaran Syarikat |                             |                  |     |
| 🗐 Iklan 🔿                    | Jenis Syarikat    |                |                                           | - N   | legeri                  |                             |                  |     |
| Pemberitahuan                | Sila Pilih        |                |                                           |       | Sila Pilih              |                             |                  |     |
| Produk likan                 | • Warganegara     |                |                                           | ۰B    | lumiputera              |                             |                  |     |
|                              | Sila Pilih        |                |                                           |       | Sila Pilih              |                             |                  |     |
|                              | No. Telefon (HP)  |                |                                           | No    | o. Telefon (PEJ)        |                             |                  |     |
|                              | Wajib bermula +6  |                |                                           | ١     | Wajib bermula +6        |                             |                  |     |
|                              | No. Telefon (FAX) |                |                                           | • 6   | mel                     |                             |                  |     |
|                              | No. Telefon (FAX) |                |                                           | E     | Emel                    |                             |                  |     |

Rajah 3.16 - Borang permohonan lesen kebenaran sementara.

• Pemohon dikehendaki melengkapkan borang permohonan dan menghantar dokumen yang diminta di dalam sistem MyLesen.

 Selesai melengkapkan borang permohonan, klik butang "Simpan & Seterusnya" untuk meneruskan urusan (rujuk Rajah 3.17).

| Fundanti  |                         |
|-----------|-------------------------|
| Facebook  |                         |
|           |                         |
| Instagram |                         |
|           | Media Sosial<br>Fastook |

Rajah 3.17 - Butang simpan dan seterusnya.

Selesai melengkapkan semua bahagian dalam borang permohonan (Maklumat Pemohon > Maklumat Lesen > Maklumat Punca Bekalan & Pintu Masuk/ Keluar > Maklumat Dokumen > Pejabat LKIM Untuk Diproses > Pengakuan Bersumpah ), di bahagian terakhir borang (Pengakuan Bersumpah), klik pada Checkbox "Saya Setuju" dan butang "Simpan" untuk menghantar borang permohonan untuk proses kelulusan (rujuk Rajah 3.18).

| Pengakuan Bersumpah                                                                                                    |                              |
|----------------------------------------------------------------------------------------------------|------------------------------|
| Anda dinasihatkan untuk memeriksa semula setiap maklumat di dalam borang permohonan sebelum permohonan anda diproses.                                                                                                    |                              |
| Saya mengaku bahawa segala maklumat yang diberikan di dalam permohonan ini beserta dokumen bukti adalah benar. Saya memahami sekiranya ada d<br>Japati palsu, permohonan saya boleh ditolak dan sekiranya lesen telah diberikan kepada saya, lesen tersebut boleh dibatalkan. | antara maklumat ini          |
| Menjuk kepada Kaedah-Kaedah Pemasaran Ikan Seksyen 22 Mana-mana orang yang membuat atau mengemukakan apa-apa maklumat palsu atau men<br>milis bani ana-ana tujuan di bawah Kaedah-Kaedah ini adalah melakukan suatu kesalahan di bawah Akta.                                  | gelirukan, secara lisan atau |
| Saya juga berjanji bahawa tidak akan menawarkan rasuah kepada mana-mana pegawai atau penjawat Lembaga yang terlibat secara langsung atau tidal<br>ogrusan permohonan lesen ini dan                                                                                            | langsung dengan              |
| Saya akan melaporkan kepada pihak berkuasa jika sekiranya saya diminta untuk melakukan rasuah atau suapan oleh mana-mana pegawai atau penjawal<br>inguruskan pengeluaran lesen ini.                                                                                           | Lembaga yang                 |
| Anda diwajibkan untuk memuat turun aplikasi MyLesen melalui playstore atau Appstore di telefon pintar anda. Anda juga dinasihatkan sentias<br>da kerana sebarang maklum balas dan maklumat akan dimaklumkan melalui email dan aplikasi Mylesen di telefon pintar.             | Checkbox Saya                |
| #Saya Setuju<br>OSaya Tidak Setuju                                                                                                    | Setuju                       |
|                                                                                                    | Butang                       |
|                                                                                                    |                              |

Rajah 3.18 - Halaman Pengakuan Bersumpah.

Paparan halaman senarai lesen kebenaran sementara akan • dipaparkan (rujuk Rajah 3.19) dan status permohonan akan menunjukkan "sedang diproses".

|                                            |                           |              |                         | ADAM AZHAR                           |  |
|--------------------------------------------|---------------------------|--------------|-------------------------|--------------------------------------|--|
| enarai Lesen Kebenaran Se<br>Nama Syarikat | mentara<br>Nama Syarikat  |              | No Siri Permohonan No S | Status<br>Permohonan                 |  |
| enaral Lesen Kebenaran Sement              | uro                       | Versiterilet | To Ed Bassaila          | Bagori te CSV                        |  |
| (\$0000047                                 | ADAM AZHAR                | SEGAR STORE  | 990102016732            | LKIM NEGERI SELANGOR SEDANG DIPROSES |  |
| K K 2 22 malaman / Page: 1                 | v Paparen / Display: 10 v |              |                         | Paper 1-1 of 1                       |  |
|                                            |                           |              |                         |                                      |  |
|                                            |                           |              |                         |                                      |  |
|                                            |                           |              |                         |                                      |  |
|                                            |                           |              |                         |                                      |  |

Rajah 3.19 - Senarai lesen kebenaran sementara.

Nota: Bayaran untuk permohonan lesen kebenaran sementara perlu dibuat selepas mendapat kelulusan permohonan.

#### 3.4 Senarai Permohonan.

- Pemohon log masuk ke dalam sistem MyLesen.
- Antaramuka "Semakan status permohonan" akan dipaparkan (rujuk Rajah 3.20)

| Semal             | kan Status Per                  | mohonan           |                    |              |                |                    |               |             |
|-------------------|---------------------------------|-------------------|--------------------|--------------|----------------|--------------------|---------------|-------------|
| > No. 1<br>Perr   | MyKad<br>Iohon                  | 990102016732      |                    |              | Nama Pemohon   | ADAM AZHAR         | Å             |             |
| Senar             | ai Permohonan                   |                   |                    |              |                |                    |               |             |
| > Dimas<br>Papara | ukkan Pada<br>n / Oisplay: 50 👻 | Tarikh Permohonan | No Siri Permohonan | Nombor Lesen | Nama Pelesen   | No. Kad Pengenalan | Nama Syarikat | ,           |
|                   |                                 |                   |                    |              |                |                    |               |             |
|                   | ai Pindaan                      |                   |                    |              | Kategori Lesen | Nama Pelesen       |               | No. Kad Per |
| > No Siri         | Pindaan                         | Nombor Lesen      | Nama Syarikat      |              |                |                    |               |             |
| > No Siri         | i Pindaan<br>1 / Display: 10 👻  | Nombor Lesen      | Nama Syarikat      |              |                |                    |               |             |
| > No Siri         | i Pindaan                       | Nombor Lesen      | Nama Syarikat      |              |                |                    |               |             |

Rajah 3.20 - Antaramuka "Semakan status permohonan".

Klik pada modul Permohonan Baru > Senarai Permohonan (rujuk
 Rajah 3.21). Senarai permohonan lesen akan dipaparkan (rujuk
 Rajah 3.21).

|                                       |                                                                                                    |                                                                                                    |                                                                       |                       |                                                    |                                                                  |                                                | ADAM AZI                           | IAR |
|---------------------------------------|----------------------------------------------------------------------------------------------------|----------------------------------------------------------------------------------------------------|-----------------------------------------------------------------------|-----------------------|----------------------------------------------------|------------------------------------------------------------------|------------------------------------------------|------------------------------------|-----|
|                                       | Senarai Permoho                                                                                                    | nan                                                                                                    |                                                                       |                       |                                                    |                                                                  |                                                |                                    |     |
| an Baru 🧹 🧹                           | Negeri                                                                                                    | Pao                                                                                                    | ar Semua                                                              | ~                     | Peiabat Prose                                      | 4                                                                |                                                |                                    |     |
| mohonan                               |                                                                                                    |                                                                                                    |                                                                       |                       |                                                    |                                                                  |                                                |                                    |     |
| n ohonan (e)                          | yarikat                                                                                                    | Nama 5                                                                                                    | Syarikat                                                              |                       | Kategori Lese                                      | n Pap                                                            | ar Semua                                       |                                    |     |
| enaran Sementara)                     | Nama Pelesen                                                                                                    | Nama F                                                                                                    | Pelesen                                                               |                       |                                                    |                                                                  |                                                |                                    |     |
|                                       |                                                                                                    |                                                                                                    |                                                                       |                       |                                                    |                                                                  |                                                |                                    |     |
|                                       | No Siri Permohor                                                                                                    | han No Chi                                                                                                    | 🔶 Sub                                                                 | menu s                | enarai                                             | permoho                                                          | onan les                                       | sen 🔤                              |     |
| ian >                                 | No Siri Permohor                                                                                                    | No Cic                                                                                                    | → Sub                                                                 | menu s                | enarai                                             | permoho                                                          | onan les                                       | sen 🔤                              |     |
| < nau<br><                            | No Siri Permohor                                                                                                    | an an an                                                                                                    | Sub                                                                   | menu s                | enarai                                             | permoho                                                          | onan les                                       | sen 🖙                              |     |
| an ><br>>                             | No Siri Permohor<br>Senarai Permohoran                                                                                                    | sen Alu Pic                                                                                                    | Sub                                                                   | menu s                | enarai                                             | permoho                                                          | onan les                                       | sen 💽                              |     |
| >                                     | No Siri Permohor<br>Senarai Permohonan<br>Dimasukkan Pada                                                                                                    | n<br>Tarih Persohonan                                                                                                    | No Shi Permahanan                                                     | menu s                | enarai                                             | permoho<br>Ne. Kad Pengenalan                                    | onan les                                       | Kategori Lasen                     |     |
| >                                     | No Siri Permohor<br>Senaral Permohonan<br>Dimasukkan Pada<br>23 Mar 2021<br>13145-40380                                                                                                    | Tarikh Permohonan<br>23 Mar 2021<br>13-53: 13:007                                                                                                    | No Siri Persolanas<br>B000416                                         | Monitor Lacen         | Rama Pelesen<br>ADM AZHAR                          | Re. Ead Pengenalate<br>990:92016732                              | nan les                                        | Kategori Lasen<br>RUVCIT           |     |
| >                                     | No Siri Permoher<br>Seased Permoher<br>Dimasukkan Pada<br>23 Mar 2021<br>13 454-03 300<br>23 Mar 2021<br>13 19:06 30                                                                          | 10 10 10 10 10 10 10 10 10 10 10 10 10 1                                                                                                    | Sub           No Siri Perssohonan           B000416           B000413 | Menus<br>Nonlier Loon | Enarai<br>Kama Pelesen<br>ADAM AZHAR<br>ADAM AZHAR | No. Kad Pengenalan           990102016732           900202016732 | Nama Syarihat<br>MUTLARA INDAH<br>SEGAR STORE  | Kategori Lesse<br>RUNCIT<br>BPORT  |     |
| , , , , , , , , , , , , , , , , , , , | No Siri Permoher<br>Securi Permoher<br>Dimasukkan Pada<br>23 Mar 2021<br>33 8540 380<br>23 Mar 2021<br>33 8540 380<br>23 Mar 2021<br>33 8540 380<br>23 Mar 2021<br>33 8540 380<br>23 Mar 2021 | n<br>Tarihi Permohonan<br>2 Mar 2021<br>13 53 13 007<br>2 Mar 2021<br>13 58 2021<br>13 58 200<br>13 58 2 | No Siri Persohonan<br>B000416<br>B000413<br>Heldyri (180 )            | Menu S                | Eenarai<br>Ama Polesen<br>ADMI AZHAR<br>ADMI AZHAR | No. Kad Pengenalan           990302016732           990302016732 | Rama Syarihat<br>MUTLARA INDIAH<br>SEGAR STORE | Kategori Lesse<br>RUNCIT<br>BEPORT |     |

Rajah 3.21 – Senarai Permohonan.

 Pengguna boleh membuat carian senarai mengikut kategori "Negeri", "Nama Pelesen", "Nama Syarikat", "No. Siri Permohonan", "Pejabat Proses", "Kategori Lesen", "Status" dan

| par Semua                          | Pejabat Proses<br>Kategori Lesen<br>Status | P                                               | lapar Semua →                | ~                                                                          | ٦                                                                                                    |
|------------------------------------|--------------------------------------------|-------------------------------------------------|------------------------------|----------------------------------------------------------------------------|----------------------------------------------------------------------------------------------------|
| par Semua V<br>Syarikat<br>Pélesen | Pejabat Proses<br>Kategori Lesen<br>Status | P                                               | lapar Semua                  |                                                                            |                                                                                                    |
| Syarikat<br>Pelesen                | Kategori Lesen<br>Status                   | P                                               | apar Semua                   |                                                                            |                                                                                                    |
| Pelesen                            | Status                                     |                                                 |                              |                                                                            |                                                                                                    |
|                                    |                                            | P                                               | 'apar Semua                  |                                                                            |                                                                                                    |
| i Permohonan                       | Nombor Lesen                               | Norr                                            | ibor Lesen                   | Cari                                                                       |                                                                                                    |
|                                    | •                                          |                                                 |                              | Eksport ke CSV                                                             |                                                                                                    |
| No Siri Permohonan Kat             | tegori Caria                               | n atan                                          | Nama Syarikat                | Kategori Lesen                                                             | Pej                                                                                                    |
| 80000416                           |                                            |                                                 | MUTIARA INDAH                | RUNCIT                                                                     | UdM                                                                                                    |
|                                    | No Siri Persobonan<br>B0000416             | No Sife Permutanan<br>BODOLES<br>Kategori Caria | No tief Permutanan<br>DODOLO | No tidi Permulauan<br>DODO125 Mategori Carian Mara Syeriket<br>Mottaa DOM1 | No Self Permetean<br>No Self Permetean<br>DOD01:0<br>Million Record Carian<br>Million Record Record |

Cari

ajah 3.22 - Hasil carian permohonan.
Klik pada nama pelesen untuk mendapatkan maklumat tentang permohonan/ lesen yang dipohon (rujuk Rajah 3.23). Maklumat permohonan/ lesen akan dipaparkan (rujuk Rajah 3.24).

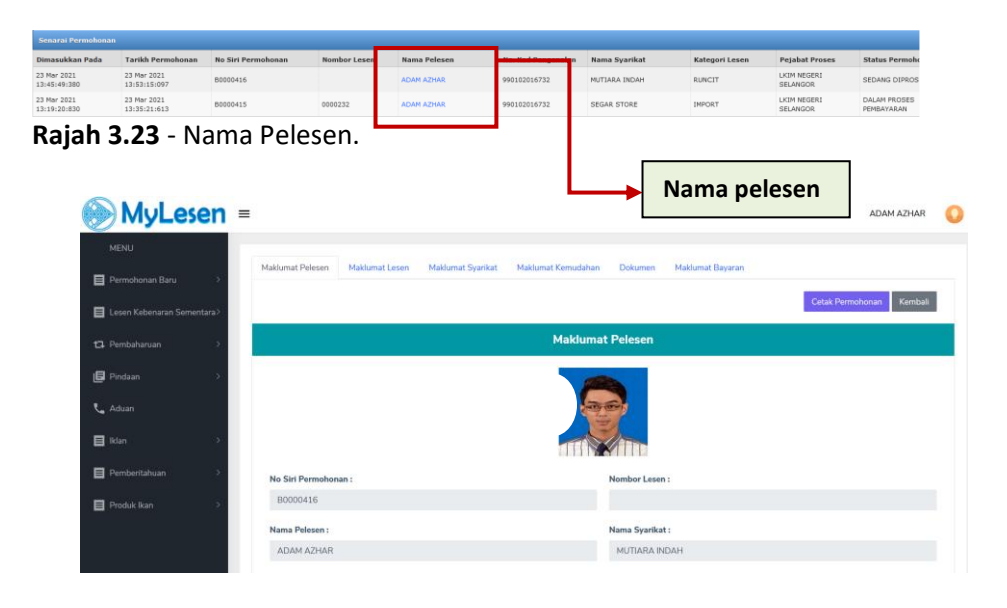

Rajah 3.24 - Maklumat permohonan/ lesen.

 Klik pada modul lesen kebenaran sementara > senarai permohonan (rujuk Rajah 3.25). Senarai permohonan lesen akan dipaparkan (rujuk Rajah 3.25).

| MyLesen                      | =                                                                 | ADAM AZHAR     | 0 |
|------------------------------|-------------------------------------------------------------------|----------------|---|
| MENU                         | Senarai Lesen Kebenaran Sementara                                 |                |   |
| Permohonan Baru >            | Nama Syarikat Nama Syarikat No Siri Permohonan No Siri Permohonan |                |   |
| E Lesen Kebenaran Sementara- | Can +Tar                                                          | nbah           |   |
| Senarai Permohonan (e)       |                                                                   | _              |   |
| 13 Pembaharuan >             | Submenu senarai permohonan lesen                                  |                |   |
| 🕒 Pindaan 🔷 🗧                | several tere televaran kebenaran sementara                        |                |   |
| 📞 Aduan                      | No Siri Permohenan<br>UKS000047                                   | ns<br>selangor | 1 |
| ∎ iklan →                    | C < > >> Kelaman / Page: 1 v Pagaran / Display: 10 v              | _              | , |
| E Pemberitahuan >            |                                                                   |                |   |
| Produk Ikan >                |                                                                   |                |   |
|                              |                                                                   |                |   |
|                              | Hakcipta Terpelihara 2021 © Lembaga Kemajuan Ikan Malaysia.       |                |   |

Rajah 3.25 - Senarai Permohonan.

 Pengguna boleh membuat carian senarai mengikut kategori "Nama Syarikat" atau "No. Siri Permohonan". Klik butang "Cari"

. Senarai hasil carian akan dipaparkan. (rujuk **Rajah 3.26**)

| Syarikat    | No Siri Permohonan  | No Siri Permohonan |                     |
|-------------|---------------------|--------------------|---------------------|
|             |                     |                    |                     |
|             |                     | Cari               | <b>-</b> Tambah     |
| Ка          | tegori Carian       | Ekspo              | rt ke CSV           |
|             |                     |                    |                     |
| ama Pemohon | Nama Syarikat No    | b. Kad Pengenalan  | Pejabat Proses      |
| DAM AZHAR   | SEGAR STORE 990     | 0102016732         | KIM NEGERI SELANGOR |
| •           | Kar<br>Iama Pemohon | Kategori Carian    | Kategori Carian     |

Rajah 3.26 - Hasil carian permohonan.

 Klik pada nama pemohon untuk mendapatkan maklumat tentang permohonan/lesen yang dipohon (rujuk Rajah 3.27). Maklumat permohonan/ lesen akan dipaparkan (rujuk Rajah 3.28).

| Senarai Lesen Kebenaran Sementara |                      |               |                    |                      |                 |
|-----------------------------------|----------------------|---------------|--------------------|----------------------|-----------------|
| No Siri Permohonan                | Nama Pemohon         | Nama Syarikat | No. Kad Pengenalan | Pejabat Proses       | Status          |
| LKS0000047                        | ADAM AZHAR           | SEGAR STORE   | 990102016732       | LKIM NEGERI SELANGOR | SEDANG DIPROSES |
| << < > >> Halaman / Page: 1 v Pap | aran / Display: 10 🗸 |               |                    |                      | Papar 1-1 of 1  |

Rajah 3.27 - Nama Pemohon.

| MyLeser 🖉                 | 1 =                              | ADAM AZHAR                                                     |
|---------------------------|----------------------------------|----------------------------------------------------------------|
| MENU                      | Maklumat Pernohon Maklumat Leser | Makhumat Punca Bekalan & Pintu Masuk / Keluar Makhumat Dokumen |
| Lesen Kebenaran Sementara |                                  | Cetak Permohonan Kemb                                          |
|                           |                                  | Maklumat Pemohon                                               |
| Pindaan 3                 | No Siri Permohonan               | Pejabat Proses                                                 |
|                           | LKS0000047                       | LKIM NEGERI SELANGOR                                           |
| L. Aduan                  |                                  |                                                                |
| Ildan 3                   | Nama Pernohon                    | No. Kad Pengenalan                                             |
| Pemberitahuan 3           | ADAM AZHAR                       | 990102016732                                                   |
| Brochuk Ikan              | Nama Syarikat                    | No Pendaftaran Syarikat                                        |
|                           | SEGAR STORE                      | 34324234                                                       |
|                           | Jenis Syarikat                   | Negeri                                                         |
|                           | SDN BHD                          | SELANGOR                                                       |
|                           | Warganegara                      | Burniputera                                                    |
|                           | WARGANEGARA                      | BUMIPUTERA                                                     |

Rajah 3.28 - Maklumat Permohonan/ Lesen kebenaran sementara.

# **3.5** Pembayaran bagi Lesen Import/ Eksport/ Proses dan Lesen Kebenaran Sementara.

- Pemohon log masuk ke dalam sistem MyLesen.
- Antaramuka "Semakan status permohonan" akan dipaparkan (rujuk Rajah 3.29)

| MyLesen                      | ≡                       |                   |                    |                    |                       |                    | ADAM A        | ZHAR       |
|------------------------------|-------------------------|-------------------|--------------------|--------------------|-----------------------|--------------------|---------------|------------|
| MENU                         | Semakan Status Per      | rmohonan          |                    |                    |                       |                    |               |            |
| Permohonan Baru >            | No. Marked              | 000102010722      |                    |                    | News Develop          |                    | _             |            |
| E Lesen Kebenaran Sementara> | Pemohon                 | 550102010/32      |                    |                    | Nama Penionom         | ADADI ALDIAN       | 4             |            |
| 🔁 Pembaharuan >              | Senarai Permohonan      |                   |                    | _                  |                       |                    |               |            |
| 🖨 Pindaan 🛛 🔿                | Dimasukkan Pada         | Tarikh Permohonan | No Siri Permohonan | Nombor Lesen       | Nama Pelesen          | No. Kad Pengenalan | Nama Syarikat | Kate       |
| 📞 Aduan                      | Paparan / Display: 50 🗸 | ]                 |                    |                    |                       | _                  |               | ,          |
| 🗐 lklan 🛛 🔿                  | Senaral Rindam          |                   |                    |                    |                       |                    |               |            |
| Pemberitahuan >              | No Siri Pindaan         | Nombor Lesen      | Nama Syarikat      |                    | Kategori Lesen        | Nama Pelesen       | No.           | Kad Pengen |
| Produk Ikan                  | Paparan / Display: 10 🗸 |                   |                    |                    |                       |                    |               |            |
|                              | 4                       |                   |                    |                    |                       |                    |               | ,          |
|                              |                         |                   | Hakcipta Ter       | pelihara 2021 © Le | mbaga Kemajuan Ikan M | alaysia.           |               |            |

Klik pada menu Permohonan > Senarai Permohonan. Tapis senarai permohonan mengikut status "Dalam Proses Pembayaran" (rujuk Rajah 3.30).

| N  | ama Syarikat  | Nama Syarikat                                                                                                    |        |
|----|---------------|----------------------------------------------------------------------------------------------------|--------|
| K  | ategori Lesen | Papar Semua                                                                                                    | $\sim$ |
| St | tatus         | Papar Semua                                                                                                    | $\sim$ |
| N  | ombor Lesen   | Papar Semua<br>Simpan<br>Sedang Diproses<br>Dalam Tindakan Pemeriksaan Premis<br>Selesai Pemeriksaan Premis<br>Ulasan Ketu Jruseti J. Timbalan Pengarah<br>Ulasan Pengarah Negeri<br>Disokong Urusetia HQ<br>Selesai Jana Kelomook |        |
| n  | Nama Syarikat | Diluluskan                                                                                                    |        |
|    | AQUAREEF      | Ditolak<br>Ditolak Pengarah Negeri                                                                                                    |        |
|    | LAAC STORE    | Ditolak Ketua Pengarah                                                                                                    |        |
|    | REEF STUDIO   | Dalam Proses Pembayaran<br>Digantung<br>Disenarai Hitam                                                                                                    |        |
|    |               | Dipadam                                                                                                    |        |

**Rajah 3.30** - Tapisan permohonan berstatus "Dalam Proses Pembayaran".

 Paparan senarai permohonan yang berstatus "Dalam Proses pembayaran" dipaparkan (rujuk Rajah 3.31).

| Negeri                                                                                                    | Sila Pilih                                                 |                                          |                            |                           | Nama Syarikat                         | Nama Syarikat     |                |                                                                |                                  |
|----------------------------------------------------------------------------------------------------|------------------------------------------------------------|------------------------------------------|----------------------------|---------------------------|---------------------------------------|-------------------|----------------|----------------------------------------------------------------|----------------------------------|
| Nama Pelesen                                                                                                    | Nama Peleser                                               | 1                                        |                            |                           | Kategori Lesen                        | Papar Semua       |                |                                                                |                                  |
| No Siri Permohona                                                                                                    | n No Siri Permo                                            | honan                                    |                            |                           | Status                                | Dalam Proses Perr | nbayaran       | $\sim$                                                         |                                  |
|                                                                                                    |                                                            |                                          |                            |                           | Nombor Lesen                          |                   | -              | Cari                                                           |                                  |
|                                                                                                    |                                                            |                                          |                            |                           |                                       | lama Pe           | emohon         | port ke CSV                                                    |                                  |
| Senarai Permohonan                                                                                                   |                                                            |                                          |                            | _                         |                                       | lama Pe           | emohon         | port ke CSV                                                    |                                  |
| Senarai Permohonan<br>Tarikh Permohonan                                                                              | No Siri Permohonan                                         | Nombor Lesen                             | Nama Pelesen               | No. <mark>Kad Pe</mark>   | ngenalar Nama Syarikat                | Kategori Lesen    | Pejabat Proses | port ke CSV<br>Status Permohonan                               | Bil. Hari                        |
| Senarai Permohonan<br>Tarikh Permohonan<br>09 Feb 2021<br>15157/31:493                                               | No Siri Permohonan<br>80000185                             | Nombor Lesen                             | Nama Pelesen<br>CHEE KEONG | No. Cad Per<br>909 90-150 | ngenalar Nama Syarikat<br>90 AQUAREEF | Kategori Lesen    | Pejabat Proses | port ke CSV Status Permohonan DALAN PROSES PEMBAYARAN          | Bil. Hari<br>0                   |
| Senarai Permohonan           Tarikh Permohonan           09 Feb 2021           15:57:31:493           <<         >>> | No Siri Permohonan<br>B0000185<br>an / Paper I V Paperan / | Nombor Lesen<br>0000087<br>Display: 10 V | Nama Pelesen<br>CHEE KEONG | No. (ad Per<br>909 50-50  | ngenalar<br>80 AQUAREEF               | Kategori Lesen    | Pejabat Proses | port ke CSV<br>Status Permohonan<br>DALAN PROSES<br>PEMBAYARAN | Bil. Hari<br>0<br>Papar 1-1 of 1 |

Pembayaran).

• Klik pada nama pemohon (rujuk **Rajah 3.31**). Paparan maklumat permohonan dipaparkan dan klik pada butang "Bayaran"

Bayaran untuk meneruskan proses bayaran (rujuk Rajah 3.32).

| Maklumat Pelesen Maklumat Lesen Maklumat Syarikat | Maklumat Kemudahan Dokumen Maklumat Bayaran |                                 |
|---------------------------------------------------|---------------------------------------------|---------------------------------|
|                                                   |                                             | Bayaran Cetak Permolonan Kembal |
|                                                   | Maklumat Pelesen                            | 1                               |
|                                                   |                                             |                                 |
|                                                   |                                             | Butang Bayaran                  |
| No Siri Permohonan :                              | Nombor Lesen :                              |                                 |
| B0000415                                          | 0000232                                     |                                 |
| Nama Pelesen :                                    | Nama Syarikat :                             |                                 |
| ADAM AZHAR                                        | SEGAR STORE                                 |                                 |
| No. Kad Pengenalan :                              | Negeri :                                    |                                 |
| 990102016732                                      | SELANGOR                                    |                                 |
| Warganegara :                                     | Bumiputera :                                |                                 |
|                                                   |                                             |                                 |

Rajah 3.32 - Maklumat Permohonan.

Paparan maklumat bayaran akan dipaparkan. Tekan butang
 "Bayar" (rujuk Rajah 3.33).

| Maklumat Bayaran                                                                                                    |                                |                |
|----------------------------------------------------------------------------------------------------|--------------------------------|----------------|
| Senarai Lesen                                                                                                    |                                |                |
| Jenis Lesen                                                                                                    | Amaun (RM)                     |                |
| MPORT                                                                                                    | 300                            |                |
| << < > >> Halaman / Page: 1 V Paparan / Display: 10 V                                                                                                    |                                | Papar 1-1 of 1 |
| Jumlah bayaran lesen adalah mengikut kaedah tertinggi mengikut pecahan kategori laitu sebanyak P<br>Yuran Permohonan : RM 3.00<br>Amaun Penalti : RM 0.00<br>JUMLAH BAYARAN : RM 3.03.00 | IM 300.00                      |                |
| * Proses pembayaran akan ditutup pada pukul 10 malam sehingga 6 pagi setiap hari untuk prose<br>Kembali                                                                                  | es kemaskini maklumat bayaran. |                |

Rajah 3.33 - Maklumat Bayaran.

• Paparan halaman *"FPX"* akan dipaparkan.Pilih bank untuk membuat pembayaran (rujuk **Rajah 3.34**).

#### Purchase Info

Order Number FPX00000716

Exchange Sequence Number EBS210329124810100789

#### Description

Permohonan Baru

Total Amount (MYR)

303.00

#### Buyer

ADAM AZHAR

#### **Buyer ID**

990102016732

#### Email

pelesen.test@gmail.com

#### Phone Number

60113567777

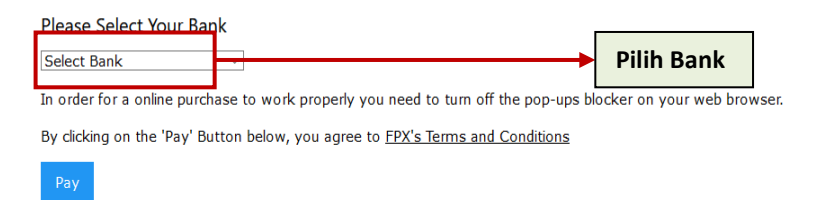

Rajah 3.34 - Halaman "FPX".

Selesai pembayaran, paparan maklumat resit akan dipaparkan (rujuk **Rajah 3.35**). Klik butang "Cetak" Cetak untuk memuat turun resit pembayaran. Klik butang "Kembali" Kembali untuk ke halaman senarai permohonan. Permohonan akan menunjukkan status "Diluluskan" (rujuk **Rajah 3.36**).

|                                                |                                                  |                                |                    | MAKLUN       | AAT RESIT          |                |                |                        |                       |
|------------------------------------------------|--------------------------------------------------|--------------------------------|--------------------|--------------|--------------------|----------------|----------------|------------------------|-----------------------|
| erima kasih ker                                | ana menggunaka                                   | n perkhidmatan bar             | k secara atas tali | an kami !    |                    |                |                |                        |                       |
| tatus Transaksi :                              |                                                  |                                |                    |              |                    |                |                |                        |                       |
| SUCCESSFUL                                     |                                                  |                                |                    |              |                    |                |                |                        |                       |
| vrikh :                                        |                                                  |                                |                    |              |                    |                |                |                        |                       |
| 29/03/2021 12:4                                | :27 PTG                                          |                                |                    |              |                    |                |                |                        |                       |
|                                                |                                                  |                                |                    |              |                    |                |                |                        |                       |
| Transaksi FPX :                                |                                                  |                                |                    |              |                    |                |                |                        |                       |
| 2103291249270                                  | 288                                              |                                |                    |              |                    |                |                |                        |                       |
| ombor Order :                                  |                                                  |                                |                    |              |                    |                |                |                        |                       |
| FPX00000716                                    |                                                  |                                |                    |              |                    |                |                |                        |                       |
| ama Bank :                                     |                                                  |                                |                    |              |                    |                |                |                        |                       |
| SBI Bank A                                     |                                                  |                                |                    |              |                    |                |                |                        |                       |
|                                                |                                                  |                                |                    |              |                    |                |                |                        |                       |
| maun Transaksi :                               |                                                  |                                |                    |              |                    |                |                |                        |                       |
| 303.00                                         |                                                  |                                |                    |              |                    |                |                |                        |                       |
|                                                |                                                  |                                |                    |              |                    |                |                |                        |                       |
|                                                |                                                  |                                |                    | _            |                    |                |                |                        |                       |
|                                                |                                                  |                                |                    | Kembali      | Cetak              |                |                |                        |                       |
|                                                |                                                  |                                |                    |              |                    |                |                |                        |                       |
| lajah i                                        | 3.35 -                                           | Vlaklum                        | hat Res            | sit.         |                    |                |                |                        | 1                     |
|                                                |                                                  |                                |                    |              |                    | St             | atus           |                        |                       |
|                                                |                                                  |                                |                    |              |                    | Pe             | ermoho         | nan                    |                       |
| emakan Status P                                | rmohonan                                         |                                |                    |              |                    |                |                |                        |                       |
| No. MyKad Pemohi                               | 99010201                                         | 6732                           |                    |              | Nama Pemohon       | ADAM AZHAR     |                |                        | J                     |
|                                                |                                                  |                                |                    |              |                    |                |                |                        |                       |
|                                                |                                                  |                                |                    |              |                    |                |                |                        |                       |
| Senarai Permohonar                             |                                                  |                                |                    | Name Dalaras | No. Kad Rengenalan | Nama Svarikat  | Kategori Lesen | Peiabat roses          |                       |
| Senarai Permokonar<br>Ximasukkan Pada          | Tarikh Permohonan                                | No Siri Permohonan             | Nombor Lesen       | nama reiesen | not too t engenaan | manna ogan mar |                | LIVIN MEC PI           | Status Pe             |
| Dimasukkan Pada<br>23 Mar 2021<br>13:45:49:380 | Tarikh Permohonan<br>23 Mar 2021<br>13:53:15:097 | No Siri Permohonan<br>80000416 | Nombor Lesen       | ADAM AZHAR   | 990102016732       | MUTIARA INDAH  | RUNCIT         | LKIM NEG RJ<br>SELANGO | Status Pr<br>SEDANG D |

Rajah 3.36 - Status Permohonan.

## 4. Pembaharuan.

# 4.1. Senarai pembaharuan lesen.

- Pemohon log masuk ke dalam sistem MyLesen.
- Antaramuka "Semakan status permohonan" akan dipaparkan (rujuk Rajah 4.1).

| MyLesen                      | =                       |                   |                    |                    |                        |                    | ADAM A        | ZHAR 🤇     |
|------------------------------|-------------------------|-------------------|--------------------|--------------------|------------------------|--------------------|---------------|------------|
| MENU                         | Semakan Status Pe       | rmohonan          |                    |                    |                        |                    |               |            |
| Permohonan Baru >            |                         |                   |                    |                    |                        |                    | _             |            |
| 🗐 Lesen Kebenaran Sementara> | No. MyKad<br>Pemohon    | 990102016732      |                    |                    | Nama Pemohon           | ADAM AZHAR         | 4             |            |
| 🔁 Pembaharuan 💦 🗧            | Senarai Permohonan      |                   |                    |                    |                        |                    |               |            |
| 🖨 Pindaan >                  | Dimasukkan Pada         | Tarikh Permohonan | No Siri Permohonan | Nombor Lesen       | Nama Pelesen           | No. Kad Pengenalan | Nama Syarikat | Kate       |
| 📞 Aduan                      | Paparan / Display: 50 🗸 | ]                 |                    |                    |                        |                    |               | ,          |
| 🖬 lidan >                    | Seasesi Bindasa         |                   |                    |                    |                        |                    |               | _          |
| Pemberitahuan >              | No Siri Pindaan         | Nombor Lesen      | Nama Syarikat      |                    | Kategori Lesen         | Nama Pelesen       | No.           | Kad Pengen |
| Produk Ikan >                | Paparan / Display: 10 🗸 |                   |                    |                    |                        |                    |               |            |
|                              | 4                       |                   |                    |                    |                        |                    |               | •          |
|                              |                         |                   | Hakcipta Ter       | pelihara 2021 © Le | mbaga Kemajuan likan M | lalaysia.          |               |            |

Rajah 4.1 - Antaramuka "Semakan status permohonan".

 Klik pada menu Pembaharuan > Senarai Pembaharuan. Paparan senarai pembaharuan lesen tamat tempoh akan dipaparkan (rujuk Rajah 4.2)

| Nama Pelesen                                                                        | Nama Peles                                                                                                    | en                                                                              | Nam                                                                             | a Syarikat                                                                                           | admin                                                                                  |                                                             |                         |
|-------------------------------------------------------------------------------------|----------------------------------------------------------------------------------------------------|---------------------------------------------------------------------------------|---------------------------------------------------------------------------------|----------------------------------------------------------------------------------------------------|----------------------------------------------------------------------------------------|-------------------------------------------------------------|-------------------------|
|                                                                                     |                                                                                                    |                                                                                 | Kate                                                                            | gori Lesen                                                                                           | Papar Semua                                                                            | ~ Ci                                                        | ari                     |
| Nota : Untuk me<br>eLesen                                                           | mbuat pembaharuan lesi                                                                                                    | en dari sistem terdahulu (¢                                                     | eLesen), anda dikehend                                                          | laki membuat kemaskini                                                                               | lesen pada tab Pembaha                                                                 | ruan -> Kemaskir                                            | ni Leser                |
| Nota : Untuk me<br>ELesen<br>Senarai Pembahar                                       | mbuat pembaharuan lesi<br>uan                                                                                                    | en dari sistem terdahulu (e                                                     | eLesen), anda dikehend                                                          | laki membuat kemaskini                                                                               | lesen pada tab Pembaha                                                                 | ruan -> Kemaskir                                            | ni Leser                |
| Nota : Untuk me<br>eLesen<br>Senarai Pembahar<br>tombor Lesen                       | uan Nama Pelesen                                                                                                    | en dari sistem terdahulu (e<br>No. Kad Pengenalan                               | Lesen), anda dikehend<br>Nama Syarikat                                          | laki membuat kemaskini<br>Pejabat Proses                                                             | lesen pada tab Pembaha<br>Kategori Lesen                                               | ruan -> Kemaskir<br>Lesen Tamat                             | ni Leser<br>Si          |
| Nota : Untuk me<br>eLesen<br>Senarai Pembahar<br>Nombor Lesen<br>1000203            | nuan Jesepara Jesepara Jesepar | en dari sistem terdahulu (e<br>No. Kad Pengenalan<br>4646464646                 | Lesen), anda dikehend<br>Nama Syarikat<br>SYARIKAT D                            | Jaki membuat kemaskini<br>Pejabat Proses<br>IBU PEJABAT LKIM                                         | lesen pada tab Pembaha kategori Lesen BORONG                                           | ruan -> Kemaskir<br>Lesen Tamat<br>30/03/2021               | ni Leser<br>s           |
| Nota : Untuk me<br>eLesen<br>Senarai Pembahar<br>Nombor Lesen<br>1000203<br>0000205 | Nama Pelesen LISA AHMAD LISA AHMAD JENNY ABDULLAH                                                                                                    | en dari sistem terdahulu (e<br>No. Kad Pengenalan<br>46464616464<br>46464646464 | Lesen), anda dikehend<br>Nama Syarikat<br>SYARIKAT D<br>AQUA LIVE               | Jaki membuat kemaskini<br>Pejabat Proses<br>IBU PEJABAT LKIM<br>IBU PEJABAT LKIM                     | lesen pada tab Pembaha<br>Kategori Lesen<br>Borong<br>Borong, LeLong, RUNCIT           | ruan -> Kemaskir<br>Lesen Tamat<br>30/03/2021<br>15/03/2021 | ni Lesen<br>s<br>D      |
| Nota : Untuk me<br>eLesen<br>Senarai Pembahan<br>Nombor Lesen<br>2000203<br>2000205 | tuan<br>Tuan<br>Nama Pelesen<br>LISA AIMAD<br>LISA AIMAD                                                                                                    | en dari sistem terdahulu (e<br>No. Kad Pengenalan<br>46464646466<br>4646464666  | Lesen), anda dikehend<br>Nama Syarikat<br>SYARIKAT D<br>AQUA LIVE<br>SYARIKAT A | Aaki membuat kemaskini<br>Pejabat Proses<br>IBU PEJABAT LKIM<br>IBU PEJABAT LKIM<br>IBU PEJABAT LKIM | lesen pada tab Pembaha<br>Kategori Lesen<br>BoRong<br>BoRong, LeLong, RUNCIT<br>IMPORT | Lesen Tamat<br>30/03/2021<br>15/03/2021<br>15/02/2021       | ni Leser<br>s<br>D<br>D |

Rajah 4.2 - Senarai Pembaharuan.

Pengguna boleh membuat carian senarai pembaharuan mengikut kategori Negeri, Nama Pelesen, Nama Syarikat dan Kategori Lesen. Klik butang "Cari" untuk meneruskan carian (rujuk Rajah 4.2).

#### 4.2. Pembaharuan lessen

 Klik pada nama pelesen untuk membuat pembaharuan lesen yang sudah tamat tempoh. Paparan maklumat pelesen akan dipaparkan (rujuk Rajah 4.3)

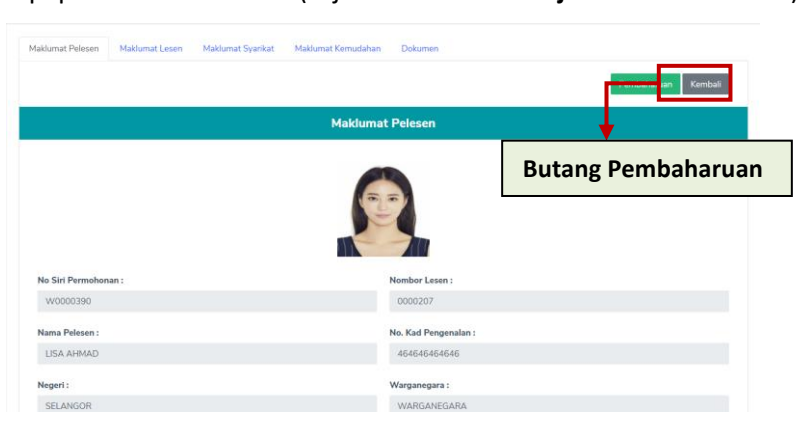

Rajah 4.3 - Maklumat pelesen.

Scroll down dan pelesen boleh membuat kemaskini maklumat dan dikehendaki melengkapkan maklumat laporan urusniaga dan tekan butang "Simpan" (rujuk Rajah 4.4).

| Maklumat Laporan Urusniaga |           |               |               |  |  |  |
|----------------------------|-----------|---------------|---------------|--|--|--|
| Tahun                      | Bulan     | Kuantiti (KG) | Nilai (RM)    |  |  |  |
| 2020                       | MAC       | Kuantiti (KG) | Nilai (RM)    |  |  |  |
| 2020                       | APRIL     | Kuantiti (KG) | Niai (RM)     |  |  |  |
| 2020                       | MEI       | Kuantiti (KG) | Nilai (RM)    |  |  |  |
| 2020                       | JUN       | Kuantiti (KG) | Nilai (RM)    |  |  |  |
| 2020                       | JULAI     | Kuantiti (KG) | Nilai (RM)    |  |  |  |
| 2020                       | ogos      | Kuantiti (KG) | Nilai (RM)    |  |  |  |
| 2020                       | SEPTEMBER | Kuantiti (KG) | Nilai (FM)    |  |  |  |
| 2020                       | OKTOBER   | Kuantiti (KG) | Nilai (RM)    |  |  |  |
| 2020                       | NOVEMBER  | Kuantiti (KG) | Nilai (RM)    |  |  |  |
| 2020                       | DISEMBER  | Kuantiti (KG) | Nilai (FM)    |  |  |  |
| 2021                       | JANUARI   | Kuantiti (KG) | Nilai (RM)    |  |  |  |
| 2021                       | FEBRUARI  | Kuantiti (KG) | Nilai (RM)    |  |  |  |
| 2021                       | MAC       | Kuantiti (KG) | _             |  |  |  |
|                            |           | Simple        | Butang Simpan |  |  |  |

Rajah 4.4 - Maklumat Laporan Urusniaga.

- Klik pada butang "Pembaharuan" <sup>Pembaharuan</sup> untuk meneruskan urusan (rujuk Rajah 4.3).
- Maklumat bayaran untuk pembaharuan akan dipaparkan. Pilih pejabat LKIM untuk proses kelulusan dan isi bahagian ulasan. Klik

butang "Simpan" Simpan untuk meneruskan urusan (rujuk Rajah
4.5).

| Bayaran pembaharuan adalah sebanyak RM : 200.00 |           |  |
|-------------------------------------------------|-----------|--|
| Bayaran penalti adalah sebanyak RM : 20.00      |           |  |
| UMLAH BAYARAN : RM 220.00                       |           |  |
| ila nilih Pajahat I KIM untuk Pambaharuan Lecan | dinnase - |  |
| IBU PEJABAT LKIM                                | uproaca   |  |
|                                                 |           |  |

Rajah 4.5 - Maklumat Bayaran.

- Paparan halaman *"FPX"* akan dipaparkan.Pilih bank untuk membuat pembayaran.
- Selesai membuat bayaran, maklumat resit akan dipaparkan. Klik pada butang "Cetak" Cetak untuk memuat turun resit bayaran.
   Klik butang "Kembali" Kembali dan paparan senarai pembaharuan akan dipaparkan. Permohonan pembaharuan akan menunjukkan status "Dihantar"

#### 4.3 Kemaskini Lesen eLesen

- Bagi pengguna yang telah berdaftar di simpan e-Lesen hendaklah membuat kemaskini lesen terlebih dahulu.
- Klik pada menu Kemaskini Lesen eLesen dan klik pada No Lesen.
   (rujuk Rajah 4.6)

| Kemaskini Lesen eLesen                                                                                                    |                                                           |                                                               |                                                      |                                |                                                       |
|----------------------------------------------------------------------------------------------------|-----------------------------------------------------------|---------------------------------------------------------------|------------------------------------------------------|--------------------------------|-------------------------------------------------------|
| Nombor Lesen                                                                                                    | Nombor Lesen                                              |                                                               | No Siri Permohonan                                   | admin                          | Cari                                                  |
| Nota : Paparan laman ini adalah untuk membolehkan pelesen mengemaskini maklumat lesen dari sistem terdahulu (eLesen) sebelum boleh membuat pembaharuan |                                                           |                                                               |                                                      |                                |                                                       |
| Nota : Paparan lama                                                                                                    | n ini adalah untuk membolehkan                            | pelesen mengemaskini makluma                                  | it lesen dari sistem terda                           | hulu (eLesen) seb              | elum boleh membuat pembaharua                         |
| Nota : Paparan lama<br>lesen.                                                                                                    | n ini adalah untuk membolehkan                            | pelesen mengemaskini makluma                                  | ıt lesen dari sistem terda                           | hulu (eLesen) seb              | elum boleh membuat pembaharua                         |
| Nota : Paparan lama<br>lesen.<br>Kemaskini Lesen eLese                                                                                                 | n ini adalah untuk membolehkan                            | pelesen mengemaskini makluma                                  | ıt lesen dari sistem terda                           | hulu (eLesen) seb              | elum boleh membuat pembaharua                         |
| Nota : Paparan lama<br>lesen.<br>Kemaskini Lesen et ese<br>Nombor Lesen                                                                                | n ini adalah untuk membolehkan<br>n<br>No Siri Permohonan | pelesen mengemaskini makluma<br>Nama Pelesen                  | tt lesen dari sistem terda<br>No. Kad P              | hulu (eLesen) seb<br>engenalan | selum boleh membuat pembaharua<br>Tarikh Tamat Tempoh |
| Nota : Paparan lama<br>lesen.<br>Kemaskini Lesen eLese<br>Nombor Lesen<br>5502                                                                         | n ini adalah untuk membolehkan No Siri Permohonan A0571   | pelesen mengemaskini makluma<br>Nama Pelesen<br>KHAW TEIK LYE | tt lesen dari sistem terda<br>No. Kad P<br>600725075 | engenalan                      | Tarikh Tamat Tempoh<br>31/12/2021                     |

## Rajah 4.7 – Paparan Kemaskini Lesen eLesen

 Lengkapkan maklumat yang diminta di setiap *Tab* kemudia klik butang "Simpan & Seterusnya" sehingga tab Perakuan bersumpah.

#### 4.4 Laporan Urusniaga

 Klik pada menu Pembaharuan > Laporan Urusniaga. Paparan senarai laporan urusniaga akan dipaparkan (rujuk Rajah 4.8).

| Negeri                                                           | Pa                                                                                                    | apar Semua                                                              | $\sim$                                                                   | Pejabat Proses                                                                                                    |                                                                                                | $\sim$                                                                 |                                               |
|------------------------------------------------------------------|----------------------------------------------------------------------------------------------------|-------------------------------------------------------------------------|--------------------------------------------------------------------------|----------------------------------------------------------------------------------------------------|------------------------------------------------------------------------------------------------|------------------------------------------------------------------------|-----------------------------------------------|
| Nama Pelesen                                                     | admi                                                                                                    | in                                                                      |                                                                          | Kategori Lesen                                                                                                    | Papar Semua                                                                                    | Cari                                                                   |                                               |
|                                                                  |                                                                                                    |                                                                         |                                                                          |                                                                                                    |                                                                                                |                                                                        |                                               |
|                                                                  |                                                                                                    |                                                                         |                                                                          |                                                                                                    |                                                                                                |                                                                        |                                               |
| Senarai Laporan                                                  | Urusniaga                                                                                                    |                                                                         |                                                                          |                                                                                                    |                                                                                                |                                                                        |                                               |
| Senarai Laporan<br>Nombor Lesen                                  | Urusniaga<br>No Siri Permohona                                                                                                    | an Nama Syarikat                                                        | Nama Pelesen                                                             | No. Kad Pengenalan                                                                                                    | Pejabat Proses                                                                                 | Kategori Lesen                                                         | Statu                                         |
| Senaral Laporan<br>Nombor Lesen                                  | Urusniaga<br>No Siri Permohona<br>W0000390                                                                                                    | an Nama Syarikat<br>SYARIKAT B                                          | Nama Pelesen<br>LISA AHMAD                                               | No. Kad Pengenalan<br>464646464646                                                                                                | Pejabat Proses                                                                                 | Kategori Lesen<br>PROSES                                               | Statu                                         |
| Senarai Laporan<br>Nombor Lesen<br>1000207<br>1000206            | Urusniaga<br>No Siri Permohona<br>W0000390<br>W0000389                                                                                                    | an Nama Syarikat<br>SYARIKAT B<br>SYARIKAT A                            | Nama Pelesen<br>LISA AHMAD<br>LISA AHMAD                                 | No. Kad Pengenalan<br>464646464646<br>464646464646                                                                                | Pejabat Proses<br>IBU PEJABAT LKIM<br>IBU PEJABAT LKIM                                         | Kategori Lesen<br>PROSES<br>IMPORT                                     | Statu<br>DILULI<br>DILULI                     |
| Senarai Laporan<br>Nombor Lesen<br>1000207<br>1000206<br>1000205 | Urusniaga           No Siri Permohonz           W0000390           W0000389           W0000375                                                                   | an Nama Syarikat<br>SYARIKAT B<br>SYARIKAT A<br>AQUA LIVE               | Nama Pelesen<br>LISA AHMAD<br>LISA AHMAD<br>JENNY ABDULLAH               | No. Kad Pengenalan           464646464646           464646464646           4646464646466                                          | Pejabat Proses<br>IBU PEJABAT LKIM<br>IBU PEJABAT LKIM<br>IBU PEJABAT LKIM                     | Kategori Lesen PROSES IMPORT BORONG,LELONG,RUNCIT                      | Statu<br>DILULI<br>DILULI                     |
| Senarai Laporan<br>Nombor Lesen<br>1000206<br>1000205<br>1000203 | Woodsage           Woodsage           Woodsage           Woodsage           Woodsage           Woodsage           Woodsage           Woodsage           Woodsage | an Nama Syarikat<br>SYARIKAT B<br>SYARIKAT A<br>AQUA LIVE<br>SYARIKAT D | Nama Pelesen<br>LISA AHMAD<br>LISA AHMAD<br>JENNY ABDULLAH<br>LISA AHMAD | No. Kad Pengenalan           46464646466           46464646466           46464646466           46464646466           464646464666 | Pejabat Proses<br>IBU PEJABAT LKIM<br>IBU PEJABAT LKIM<br>IBU PEJABAT LKIM<br>IBU PEJABAT LKIM | Kategori Lesen<br>PROSES<br>IMPORT<br>BORONG, LELONG, RUNCIT<br>BORONG | Statu<br>DILULI<br>DILULI<br>DILULI<br>DILULI |

Rajah 4.8 - Senarai Laporan Urusniaga.

- Pengguna boleh membuat carian senarai laporan urusniaga mengikut kategori Negeri, Nama Pelesen dan Kategori Lesen. Klik butang "Cari" dan hasil carian akan dipaparkan (rujuk Rajah 4.8).
- Klik pada Nombor Lesen / No. Siri Permohonan untuk mengakses maklumat lesen yang ingin dikemaskini. Paparan maklumat lesen dan maklumat laporan urusniaga akan dipaparkan (rujuk Rajah 4.9).

| MyLese                     | <b>n</b> =        |           |                   | ADAM AZHAR | 0 |
|----------------------------|-------------------|-----------|-------------------|------------|---|
|                            |                   | Maklu     | mat Pelesen       |            |   |
| 📕 Permohonan Baru          | >                 |           |                   |            |   |
| 🖪 Pindaan                  | > Nama Pelesen :  |           | No. Kad Pengenala | n :        |   |
| 📕 Lesen Kebenaran Sementar | aDAM AZHAR        |           | 990102016732      |            |   |
| *7 Dombaharuan             | Nombor Lesen :    |           | Nama Syarikat :   |            |   |
| C+ Pembanaruan             | 0000232           |           | SEGAR STORE       |            |   |
| 📞 Aduan                    | Kategori Lesen :  |           | Negeri :          |            |   |
| 📕 Iklan                    | > IMPORT          |           | SELANGOR          |            |   |
| Pemberitahuan              | > Tarikh Lesen Da | ri :      | Tarikh Tamat Temp | oh :       |   |
|                            | 29/03/2021        |           | 28/03/2022        |            |   |
|                            | Tahun             | Bulan     | Kuantiti (KG)     | Nilai (RM) |   |
|                            | 2021              | MAC       | Kuantiti (KG)     | Nilai (RM) |   |
|                            |                   |           |                   |            |   |
|                            | 2021              | APRIL     | Kuantiti (KG)     | Nilai (RM) |   |
|                            | 2021              | MEI       | Kuantiti (KG)     | Nilai (RM) |   |
|                            | 2021              | JUN       | Kuantiti (KG)     | Nilai (RM) |   |
|                            | 2021              | JULAI     | Kuantiti (KG)     | Nilai (RM) |   |
|                            | 2021              | OGOS      | Kuantiti (KG)     | Nilai (RM) |   |
|                            | 2021              | SEPTEMBER | Kuantiti (KG)     | Nilai (RM) |   |
|                            | 2021              | OKTOBER   | Kuantiti (KG)     | Nilai (RM) |   |
|                            | 2021              | NOVEMBER  | Kuantiti (KG)     | Nilai (RM) |   |
|                            | 2021              | DISEMBER  | Kuantiti (KG)     | Nilai (RM) |   |

JANUARI

FEBRUARI

MAC

Kuantiti (KG)

Kuantiti (KG)

Kuantiti (KG)

Hakcipta Terpelihara 2021 © Lembaga Kemajuan Ikan Malaysia.

Nilai (RM)

Nilai (RM)

Nilai (RM)

**Butang Simpan** 

2022

2022

2022

**Rajah 4.9** - Maklumat Pelesen dan Maklumat Laporan Urusniaga.

- Klik butang "Simpan" <sup>Simpan</sup> untuk menyimpan data yang dikemaskini (rujuk **Rajah 4.9**).
- Paparan Senarai Laporan Urusniaga akan dipaparkan (rujuk Rajah
   4.8).

#### 5. Pindaan Lesen

#### 5.1. Senarai Pindaan

- Pemohon log masuk ke dalam sistem MyLesen.
- Antaramuka "Semakan status permohonan" akan dipaparkan (rujuk Rajah 5.1)

| Semakan Status Pe     | ermohonan         |                    |              |                |                    |               |            |
|-----------------------|-------------------|--------------------|--------------|----------------|--------------------|---------------|------------|
| No. MyKad<br>Pemohon  | 990102016732      |                    |              | Nama Pemohon   | ADAM AZHAR         |               |            |
| Senarai Permohonan    |                   |                    |              |                |                    |               |            |
| Dimasukkan Pada       | Tarikh Permohonan | No Siri Permohonan | Nombor Lesen | Nama Pelesen   | No. Kad Pengenalan | Nama Syarikat | Ка         |
| Paparan / Display: 50 | •                 |                    |              |                | _                  |               |            |
| Senaral Pindaan       |                   |                    |              |                |                    |               |            |
| No Siri Pindaan       | Nombor Lesen      | Nama Syarikat      |              | Kategori Lesen | Nama Pelesen       | No            | . Kad Peng |
| Paparan / Display: 10 |                   |                    |              |                |                    |               |            |

Rajah 5.1 - Antaramuka "Semakan status permohonan".

 Klik pada menu Pindaan > Senarai Pindaan. Paparan senarai pindaan akan dipaparkan. Pengguna boleh membuat carian senarai pindaan mengikut kategori Negeri, Nama Pelesen, Nama

Syarikat dan Kategori Lesen. Tekan butang "Cari Butang Tambah meneruskan carian (rujuk **Rajah 5.2**).

|                           |                      |               |              |                   |                |          |               | ADAM AZHA      |
|---------------------------|----------------------|---------------|--------------|-------------------|----------------|----------|---------------|----------------|
| MENU Sena                 | arai Pindaan         |               | 1            |                   |                |          |               |                |
| termohonan Baru >         | egeri                | Papar Semua   |              | ~                 | Pejabat Proses |          |               | ~              |
| esen Kebenaran Sementara> | ama Pelesen          | Nama Pelesen  |              |                   | Kategori Lesen |          | Papar Semua   |                |
| embaharuan > N            | ama Syarikat         | Nama Syarikat |              |                   |                |          |               | Carl + Tambah  |
| indaan 🗸                  |                      |               |              |                   |                |          |               |                |
| ienarai Pindaan (e) Ser   | sərəi Pindəən        |               |              |                   |                |          |               |                |
| duen No S                 | iiri Pindaan         | Nombor Lesen  | Nama Polesen | No. Kad Pengenala | n Nama t       | iyarikat | ategori Lesen | Pejabat Proses |
| ian >                     | aren / Display: 10 👻 |               |              |                   |                |          | +             |                |
| rtberlahan >              |                      |               |              |                   |                |          |               |                |
|                           |                      |               |              |                   |                | But      | ang Car       | •              |

Rajah 5.2 - Senarai Pindaan.

## 5.2 Permohonan Pindaan Lesen

 Klik pada butang "Tambah" <sup>+ Tambah</sup> untuk membuat permohonan pindaan terhadap lesen yang sedia ada. Paparan Senarai Permohonan lesen sedia ada akan dipaparkan (rujuk Rajah 5.3)

|              | Non           | nbor Lesei     | n                  |              |        |                              |
|--------------|---------------|----------------|--------------------|--------------|--------|------------------------------|
|              |               |                |                    |              |        |                              |
| Nombor Lesen | N ma Syarikat | Kategori Lesen | No. Kad Pengenalan | Nama Pelesen | Negeri | Status Permohonan            |
| 0000088      | LANC STORE    | RUNCIT         | 909090909090       | CHEE KEONG   |        | DILULUSKAN                   |
| 0000087      | ACJAREEF      | IMPORT         | 909090909090       | CHEE KEONG   |        | DILULUSKAN                   |
| 0000086      | REEF STUDIO   | IMPORT         | 909090909090       | CHEE KEONG   |        | DILULUSKAN<br>Bapar 1-3 of 3 |

Rajah 5.3 - Senarai Permohonan.

- Klik pada Nombor Lesen untuk membuat pindaan lesen yang dikehendaki (rujuk **Rajah 5.3**).
- Paparan Jenis Pindaan akan dipaparkan (rujuk **Rajah 5.4**). Jenisjenis pindaan terdiri daripada:

| Pinda nama syarikat.           | Pinda penama lesen.         |
|--------------------------------|-----------------------------|
| Pinda alamat syarikat/ premis. | Lesen hilang/rosak.         |
| Kad hilang/ rosak.             | Pinda kategori ikan.        |
| Pinda lot kompleks LKIM.       | Pinda lot pasar borong.     |
| Pembatalan lesen.              | Pembatalan lesen<br>separa. |

|                         | Jenis Pirda          | Checkbox jenis pindaan           |
|-------------------------|----------------------|----------------------------------|
| 🗌 Pinda Nama Syarikat   | 🗌 Pinda Penama Lesen | 🗌 Pinda Alamat Syarikat / Premis |
| Lesen Hilang/Rosak      | Kad Hilang/Rosak     | 🗌 Pinda Kategori Ikan            |
| Pembatalan Lesen Separa | 🗆 Pembatalan Lesen   |                                  |

Rajah 5.4 - Jenis Pindaan.

- Klik pada Checkbox jenis pindaan yang dikehendaki dan klik butang "Teruskan" (rujuk Rajah 5.4).
- Paparan borang pindaan akan dipaparkan. (Contoh : Jenis Pindaan, Pinda Nama Syarikat, paparan borang Pinda Nama

Syarikat akan dipaparkan). Pengguna perlu mengisi borang pindaan serta memuat naik dokumen yang diminta. Klik butang "Teruskan" untuk meneruskan proses pindaan (rujuk **Rajah 5.5**).

| Nama Syarikat Asal :       | Nama Syarikat :                  |
|----------------------------|----------------------------------|
| AQUAREEF                   | AQUAREEF                         |
| Borang 13 - SSM            | Surat Permohonan                 |
| Choose File No file chosen | Choose File No file chosen       |
|                            |                                  |
|                            |                                  |
|                            |                                  |
|                            | Kembali                          |
| aiah 5.5 - (Contoh: Jeni   | s Pindaaan, Pinda Nama Svarikat) |

 Paparan Maklumat Bayaran akan dipaparkan. Klik butang Hantar/ Bayar untuk meneruskan proses pindaan (rujuk Rajah 5.6).

| Senarai Pindaan                                                                                                    |                                  |  |  |  |  |
|----------------------------------------------------------------------------------------------------|----------------------------------|--|--|--|--|
| Jenis Pindaan                                                                                                    | Amaun (RM)                       |  |  |  |  |
| Pindaan Nama Syarikat                                                                                                    | 50                               |  |  |  |  |
| << < > >> Halaman / Page: 1 V Paparan / Display: 10 V                                                                                                    | Papar 1-1 of 1                   |  |  |  |  |
| * Bayaran bagi kategori lesen (BORONG / LELONG / RUNCIT) perlu dibuat selepas permohonan ini dihantar.<br>* Bayaran bagi kategori lesen (MPORT / EKSPORT / PROSES) perlu dibuat selepas mendapat kelulusan Ketua Pengarah. |                                  |  |  |  |  |
| * Proses pembayaran akan ditutup pada pukul 10 malam sehingga 6 pagi setiap hari untuk proses kemaskini maklumat bayaran.                                                                                                  |                                  |  |  |  |  |
| Beyaran yang perlu dibeyar adelah sebanyak (RM): 50.00                                                                                                    |                                  |  |  |  |  |
| Kembali                                                                                                    | Hantar/Bayar Butang Hantar/Bayar |  |  |  |  |

Rajah 5.6 - Maklumat Bayaran.

<u>Nota</u> : Bayaran bagi permohonan pindaan lesen Import/ Eksport/ Proses perlu dibuat selepas selepas permohonan lulus. Manakala bayaran bagi permohonan pindaan lesen Runcit/ Borong/ Lelong perlu dibuat ketika menghantar permohonan menggunakan sistem MyLesen. • Paparan Senarai Pindaan akan dipaparkan. Permohonan pindaan akan menunjukkan status "Sedang Diproses" (rujuk **Rajah 5.7**)

| Negeri          | Papar Se                 | mua               |    |               | Nama Syarikat      | Nama Syarikat |           |                 |
|-----------------|--------------------------|-------------------|----|---------------|--------------------|---------------|-----------|-----------------|
| Nama Pelesen    | Nama Peles               | en                |    |               | Kategori Lesen     | Papar Semua   |           |                 |
|                 |                          |                   |    |               |                    |               | Cari 🕂 Ta | mbəh            |
| Senarai Pindaan |                          |                   |    |               |                    |               |           |                 |
| No Siri Pindaan | Nombor Lesen             | Nama Syarikat     | Ка | ategori Lesen | No. Kad Pengenalan | Nama Pelesen  | Negeri    | Status Pindaan  |
| PDN0000097      | 0000087                  | AQUAREEF SENTINEL | IM | PORT          | 909090909090       | CHEE KEONG    |           | SEDANG DIPROSES |
| << < > >> Ha    | laman / Page: 1 Y Papara | / Display: 10 V   |    |               |                    |               |           | Papar 1-1 of 1  |

Rajah 5.7 - Senarai Pindaan.

#### 6. Aduan

### 6.1 Senarai Aduan

- Pemohon log masuk ke dalam sistem MyLesen.
- Antaramuka "Semakan status permohonan" akan dipaparkan (rujuk Rajah 6.1)

| MyLesen           | ≡                       |                   |                    |                     |                        |                    | ADAM AZH      | AR       |
|-------------------|-------------------------|-------------------|--------------------|---------------------|------------------------|--------------------|---------------|----------|
| MENU              | Semakan Status Pe       | rmohonan          |                    |                     |                        |                    |               |          |
| Permohonan Baru > | No, MyKad<br>Pemohon    | 990102016732      |                    |                     | Nama Pemohon           | ADAM AZHAR         | h.            |          |
| t⊒ Pembaharuan >  | Senarai Permohonan      |                   | _                  | _                   |                        |                    |               |          |
| 🗐 Pindaan 🛛 🔶     | Dimasukkan Pada         | Tarikh Permohonan | No Siri Permohonan | Nombor Lesen        | Nama Pelesen           | No. Kad Pengenalan | Nama Syarikat | Kate     |
| 📞 Aduan           | Reparan / Display: 50 🗸 |                   |                    |                     |                        | _                  |               | ,        |
| 🗐 Iklan >         | Senarai Pindaan         |                   |                    |                     |                        |                    |               |          |
| Pemberitahuan >   | No Siri Pindaan         | Nombor Lesen      | Nama Syarikat      |                     | Kategori Lesen         | Nama Pelesen       | No. Ka        | d Penger |
| Produk lkan >     | Paparan / Display: 10 🗸 |                   |                    |                     |                        |                    |               |          |
|                   | 4                       |                   |                    |                     |                        |                    |               | ,        |
|                   |                         |                   | Hakcipta Ter       | pelihara 2021 © Ler | mbaga Kemajuan Ikan Ma | alaysia.           |               |          |

Rajah 6.1 - Antaramuka "Semakan status permohonan".

 Klik pada menu Aduan. Paparan senarai aduan akan dipaparkan. Pengguna boleh membuat carian senarai aduan mengikut kategori Tarikh Mula, Tarikh Tamat, No. Aduan dan Status. Klik pada butang "Cari" <sup>Q cari</sup>. Paparan senarai aduan mengikut kategori carian akan dipaparkan (rujuk **Rajah 6.2**).

| MyLesen =                   |                      |                                                            | → Kategori Carian |
|-----------------------------|----------------------|------------------------------------------------------------|-------------------|
| MENU                        | narai Aduan          |                                                            |                   |
| Permohonan Baru >           | Tarikh Mula          | 🗰 Tarikh Tamat                                             |                   |
| Lesen Kebenaran Sementara > | No Aduan             | Status - Semua -                                           |                   |
| Pindaan >                   |                      |                                                            | Tambah     Cast   |
| , Aduan No J                | Aduan Subjek         | Butang Tambah                                              | S atus            |
| Rian > Papa                 | aran / Displays 10 V |                                                            |                   |
| Pemberitahuan >             |                      |                                                            | •                 |
| Produk Ikan >               |                      | Hakipta Terpelihara 2021 © Lembaga Kemajuan ikan Malaysia. | Butang Cari       |

Rajah 6.2 - Senarai Aduan

#### 6.2. Menghantar Aduan

- Klik pada butang "Tambah" untuk membuat aduan yang baru (rujuk Rajah 6.2).
- Paparan Tambah Aduan akan dipaparkan. Isi borang aduan dan sertakan lampiran (jika ada) berkaitan dengan laporan. Klik butang

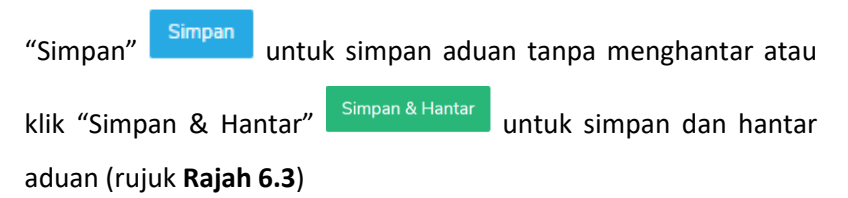

|                                         |                                                          | ADAM AZHAR                |
|-----------------------------------------|----------------------------------------------------------|---------------------------|
| Tambah Aduan                            |                                                          |                           |
|                                         | Maklumat Aduan                                           |                           |
| Nama Pengadu                            | Tarikh Aduan                                             |                           |
| Adam Azhar                              | 23/03/2021                                               |                           |
| Subjek                                  | Keterangan                                               |                           |
| Lampiran<br>Choose Files No file chosen |                                                          | Butang Simpan             |
|                                         | Zotto Gran Disco                                         | Butang Simpan<br>& Hantar |
|                                         | Hakipta Terpelhara 2021 © Lembaga Kenajuan Ram Malaysia. |                           |

Rajah 6.3 - Tambah Aduan.

Paparan Senarai Aduan akan dipaparkan dan aduan akan menunjukkan status "Dihantar" (rujuk Rajah 6.4).

| Senarai Aduan             |                              |            |              |                 |
|---------------------------|------------------------------|------------|--------------|-----------------|
| Tarikh M                  | ula                          | <b>ii</b>  | Tarikh Tamat | Status Aduan    |
| No Adi                    | Jan                          |            | Status - S   | Status Aduan    |
|                           |                              |            | -            | + Tambah Q Cari |
| Senarai Aduan             |                              |            |              |                 |
| No Aduan                  | Subjek                       | Pengadu    | Tarikh       | Status          |
| A00148                    | Aduan                        | Adam Azhar | 29/03/2021   | Dihantar        |
| << < > >> Halaman / Page: | 1 V Paparan / Display: 100 V |            |              | Papar 1-1 of 1  |

Rajah 6.4 - Senarai Aduan.

# 7. Iklan

# 7.1 Senarai Iklan

- Pemohon log masuk ke dalam sistem MyLesen.
- Antaramuka "Semakan status permohonan" akan dipaparkan (rujuk Rajah 7.1)

| 🔊 MyLese                  | n ≡  |                         |                   |                    |                    |                       |                    | ADAM A        | ZHAR      |
|---------------------------|------|-------------------------|-------------------|--------------------|--------------------|-----------------------|--------------------|---------------|-----------|
| MENU                      |      | Semakan Status Pe       | rmohonan          |                    |                    |                       |                    |               |           |
| E Permohonan Baru         | -    |                         | 000400040700      |                    |                    |                       | 1011117110         |               |           |
| 📃 Lesen Kebenaran Sementa | ira> | No. MyKad<br>Pemohon    | 990102016/32      |                    |                    | Nama Pemotion         | ADAM AZHAR         | 4             |           |
| 🛱 Pembaharuan             | 5    | Senarai Permohonan      |                   |                    |                    |                       |                    |               |           |
| 🖬 Pindaan                 | 5    | Dimasukkan Pada         | Tarikh Permohonan | No Siri Permohonan | Nombor Lesen       | Nama Pelesen          | No. Kad Pengenalan | Nama Syarikat | Ка        |
| - Aduan                   |      | Peparan / Display: 50 🗸 |                   |                    |                    |                       |                    |               |           |
|                           |      |                         |                   |                    |                    |                       |                    |               |           |
|                           | í .  | Senarai Pindaan         |                   |                    |                    |                       |                    |               |           |
| Pemberitahuan             | >    | No Siri Pindaan         | Nombor Lesen      | Nama Syarikat      |                    | Kategori Lesen        | Nama Pelesen       | No.           | Kad Penge |
| Produk Ikan               |      | Paparan / Display: 10 🗸 |                   |                    |                    |                       |                    |               |           |
|                           |      | < C                     |                   |                    |                    |                       |                    |               |           |
|                           |      |                         |                   |                    |                    |                       |                    |               |           |
|                           |      |                         |                   | Hakcipta Ter       | pelihara 2021 © Le | mbaga Kemajuan Ikan M | alaysia.           |               |           |

Rajah 7.1 - Antaramuka "Semakan status permohonan".

 Klik pada menu Iklan > Senarai Iklan. Paparan Senarai Iklan akan dipaparkan. Pengguna boleh membuat carian iklan mengikut kategori *Subject*. Klik butang "Cari" untuk meneruskan carian iklan (rujuk **Rajah 7.2**).

| Senarai Iklan                     |         |  | Butang Ca | ri    | 1        |       |
|-----------------------------------|---------|--|-----------|-------|----------|-------|
| Subject                           | Subject |  |           |       | Car + 7  | ambah |
| Senarai Iklan                     |         |  |           |       |          |       |
| No Iklan<br>Paparan / Display: 10 | Subject |  |           | Butan | g Tambah |       |

Rajah 7.2 - Senarai Iklan

### 7.2 Memuat Naik Iklan

Klik pada butang "Tambah" <sup>+Tambah</sup> untuk memuat naik iklan baru. Paparan Tambah Iklan akan dipaparkan. Pilih nama syarikat, lengkapkan borang dan muat naik gambar iklan. Klik butang "Hantar" <sup>Hantar</sup> untuk menghantar permohonan memuat naik iklan (rujuk **Rajah 7.3**).

| Tambah Iklan                      |                                    |
|-----------------------------------|------------------------------------|
| Maklumat Iklan                    |                                    |
| Nama Syarikat                     | Tempoh Pengiklanan                 |
| SEGAR STORE                       | ∨ 1 Minggu v                       |
| • Tajuk Iklan                     | Kadar Bayaran (RM)                 |
| Ikan Segar                        | 100.00                             |
| Keterangan Iklan                  |                                    |
| - Gambar Idan Q<br>Browe Idan1.jp | - Gantuar Kan @<br>Browsen: Man2pp |
| <b>Rajah 7.3</b> - Tambah Iklan.  | nical Hunter Butang Hantar         |

• Paparan halaman *FPX* akan dipaparkan dan pilih bank yang pemohon gunakan untuk membuat pembayaran. Pilih bank untuk proses pembayaran.

| FPX000000717           |       |
|------------------------|-------|
| Exchange Sequence Nu   | Imber |
| EBS2103290148041       | 00790 |
| Description            |       |
| Iklan                  |       |
| Total Amount (MYR)     |       |
| 100.00                 |       |
| Buyer                  |       |
| ADAM AZHAR             |       |
| Buyer ID               |       |
| 990102016732           |       |
| Email                  |       |
| pelesen.test@gmail.con | 1     |
| Phone Number           |       |
| 60113567777            |       |

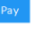

Rajah 7.4 – Pilih bank.

• Malumat resit akan dipaparkan.

| MAKLUMAT RESIT                                                              |  |
|-----------------------------------------------------------------------------|--|
| Terima kasih kerana menggunakan perkhidmatan bank secara atas talian kami ! |  |
| Status Transaksi :                                                          |  |
| SUCCESSFUL                                                                  |  |
| Tarikh :                                                                    |  |
| 20210329134846                                                              |  |
| ID Transaksi FPX :                                                          |  |
| 2103291348460353                                                            |  |
| Nombor Order :                                                              |  |
| FPX000000717                                                                |  |
| Nama Bank :                                                                 |  |
| SBI Bank A                                                                  |  |
| Amaun Transeksi :                                                           |  |
| 100.00                                                                      |  |

Rajah 7.5 – Maklumat resit.

Paparan Senarai Iklan akan dipaparkan selepas klik "Kembali".
 Iklan yang dimuat naik akan menunjukkan status Baru (rujuk
 Rajah 7.6).

| Senarai Iklan   |                                          |  |            | Chature  | معادات  |
|-----------------|------------------------------------------|--|------------|----------|---------|
| Subject         | Subject                                  |  |            | Status   | i kian  |
|                 |                                          |  |            |          | 1       |
| Senarai Iklan   |                                          |  |            |          |         |
| No Iklan        |                                          |  | Subject    | Duration | Status  |
| 000098          |                                          |  | Ikan Segar | 1 Minggu | Baru    |
| << < > >> Halar | man / Page: 1 🗸 Paparan / Display: 100 🗸 |  |            |          | Papar 1 |

Rajah 7.6 - Senarai Iklan.

Nota : Iklan yang diluluskan akan dipaparkan di halaman utama Portal sistem MyLesen.

#### 8. Pemberitahuan

#### 8.1. Senarai Pemberitahuan

• Pemohon log masuk ke dalam sistem MyLesen. Antaramuka "Semakan status permohonan" akan dipaparkan (rujuk **Rajah 8.1**)

| MyLese                                                                 | n =                                    |                        |                    |                     |                        |                    | ADAM A        | ZHAR       |
|------------------------------------------------------------------------|----------------------------------------|------------------------|--------------------|---------------------|------------------------|--------------------|---------------|------------|
| MENU                                                                   | Semakan Status I                       | Permohonan             |                    |                     |                        |                    |               |            |
| <ul> <li>Permohonan Baru</li> <li>Lesen Kebenaran Sementari</li> </ul> | > No. MyKad<br>> Pemohon               | 990102016732           |                    |                     | Nama Pemohon           | ADAM AZHAR         |               |            |
| 🕽 Pembaharuan                                                          | > Senarai Permohona<br>Dimasukkan Pada | n<br>Tarikh Permohonan | No Siri Permohonan | Nombor Lesen        | Nama Pelesen           | No. Kad Pengenalan | Nama Syarikat | Kat        |
| 🖬 Pindaan                                                              | > Paparan / Display: 50                | ~                      |                    |                     |                        |                    |               |            |
| L Aduan                                                                |                                        |                        |                    |                     |                        |                    |               | ,          |
| 🗐 lidan                                                                | > Senarai Pindaan                      |                        |                    |                     |                        |                    |               |            |
| Pemberitahuan                                                          | > No Siri Pindaan                      | Nombor Lesen           | Nama Syarikat      |                     | Kategori Lesen         | Nama Pelesen       | No.           | Kad Penger |
| Produk Ikan                                                            | Paparan / Display: 10                  | •                      |                    | _                   |                        | _                  |               | ,          |
|                                                                        |                                        |                        | Hakcipta Ter       | pelihara 2021 © Lei | mbaga Kemajuan Ikan Ma | alaysia.           |               |            |

Rajah 8.1 - Antaramuka "Semakan status permohonan".

 Klik pada menu Pemberitahuan > Senarai Pemberitahuan.
 Paparan senarai pemberitahuan akan dipaparkan. Pengguna boleh membuat carian senarai pemberitahuan mengikut kategori

Subject. Klik butang "Cari" untuk membuat carian (rujuk **Rajah 8.2**).

| DyLesen                      | =                                                       | ADAM AZHAR | 0 |
|------------------------------|---------------------------------------------------------|------------|---|
| MENU                         | Pemberitahuan                                           |            |   |
| Permohonan Baru >            | Subject Subject                                         | Cari       |   |
| E Lesen Kebenaran Sementara> | anger                                                   |            |   |
| 13 Pembaharuan >             | Senarei Pemberitahuan                                   |            |   |
| ₿ Pindaan >                  | No Pemberitahuan Tarikh Dicipta Subject                 | Status     |   |
| 📞 Aduan                      | Paparan / Display: 10 w                                 |            |   |
| 🖬 Rdan >                     |                                                         |            |   |
| 🗏 Pemberitahuan 🗸 🗸          | Hakopta lerpenhara 2021 G Lembaga Kemapan Ikan Malaysa. |            |   |
| Senarai Pemberitahuan        |                                                         |            |   |
| Produk Ikan >                |                                                         |            |   |
|                              |                                                         |            |   |
|                              |                                                         |            |   |

Rajah 8.2 - Senarai Pemberitahuan

#### 9. Mobile Aplikasi

#### 9.1 Log Masuk & Log Keluar

- Muatturun dan install aplikasi "Mylesen" di
  - apk : bagi pengguna Android
  - ipa: bagi pengguna iOS

| 🋞 Log In                  |     |              |       |
|---------------------------|-----|--------------|-------|
| Selamat Datang ke MyLesen |     |              |       |
| 950225065788              |     |              | ×     |
|                           |     |              | ß,    |
| LOG MASUK                 |     |              |       |
| LUPA KATA LALUAN          | 1?  | D            | AFTAR |
| DEMO PELESEN 1            | DEN | 40 PELESEN 2 |       |
| DEMO PENGUATKUA           | ASA | DEMO URUSE   | ПА    |
|                           |     |              |       |
|                           |     |              |       |
|                           |     |              |       |

Rajah 9.1 – Paparan Log masuk

- Log Masuk
  - Pilih Roles : Pelesen atau Urusetia atau Penguatkuasa
  - Masukkan no. kad pengenalan pada ruangan "ID Login" dan masukkan kata laluan pada ruangan "Kata Laluan".
  - Kemudian, klik pada butang "Log Masuk".
  - Paparan menu utama akan dipaparkan.

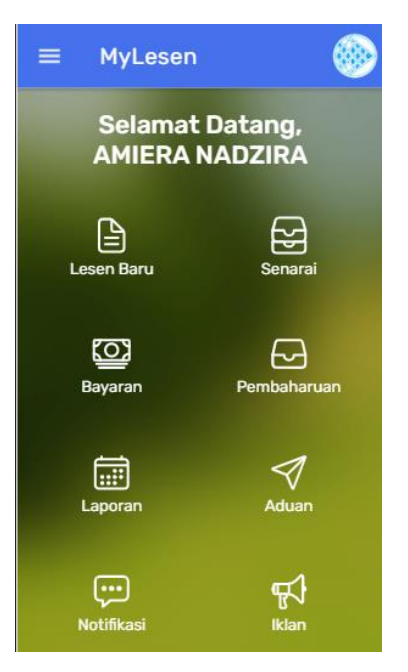

Rajah 9.2 Menu utama pelesen

- Log Keluar
  - Slaid ke kanan atau klik butang
  - Klik menu "Log Keluar"

#### 9.2 Permohonan Lesen

#### • Maklumat Pelesen

- Klik pada butang "Lesen Baru"

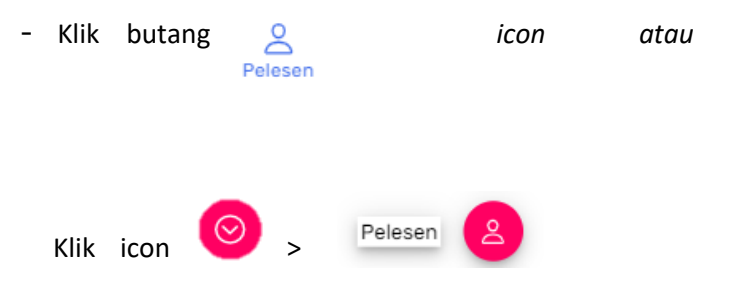

 $\equiv$ 

- Borang bagi "MAKLUMAT PELESEN" akan dipaparkan.
- Lengkapkan maklumat yang diperlukan pada ruangan yang disediakan.
- Nama Pelesen dan No. Kad Pengenalan automatik diisi oleh sistem. Maklumat ini tidak boleh diubah oleh pengguna
- Garisan merah menandakan maklumat yang wajib diisi oleh pemohon.
- Garisan merah akan hilang jika maklumat telah diisi

## • Maklumat Syarikat

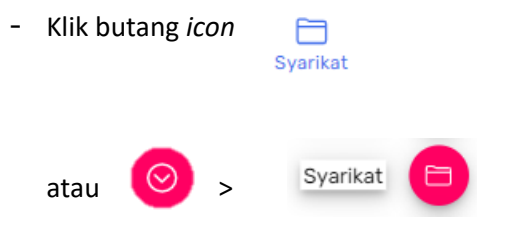

- Borang bagi "MAKLUMAT SYARIKAT" akan dipaparkan.
- Lengkapkan maklumat yang diperlukan pada ruangan yang disediakan
- Bagi maklumat "PENGARAH SYRAIKAT", klik butang

"+MAKLUMAT + MAKLUMAT PENGARAH" untuk mengisi maklumat pengarah syarikat.

- Borang Maklumat Pengarah Syarikat akan dipaparkan.
- Kemudian klik butang "TAMBAH"
- Paparan kembali ke halaman "MAKLUMAT SYARIKAT"

• Maklumat Lesen (Runcit)

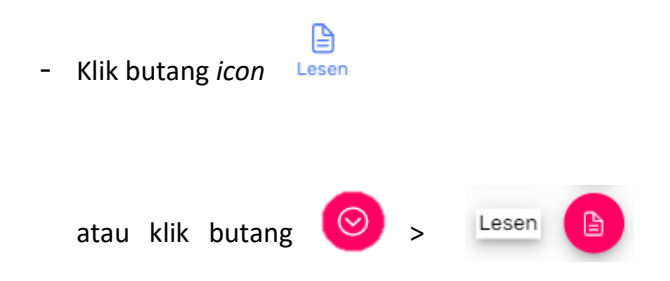

- Borang bagi "MAKLUMAT LESEN (RUNCIT)" akan dipaparkan.
- Lengkapkan maklumat yang diperlukan pada ruangan yang disediakan.
- Tandakan *tick* pada "Kategori Ikan" yang ingin dipohon.
- Klik pada butang "Senarai Nama Ikan" untuk menambah jenis ikan
- Dropdown "Nama Ikan" akan dipaparkan.
- Kemudia klik butang "TAMBAH" selepas memilih nama ikan yang disenaraikan
- Paparan kembali ke halaman "MAKLUMAT LESEN (RUNCIT).

#### • Maklumat Kemudahan

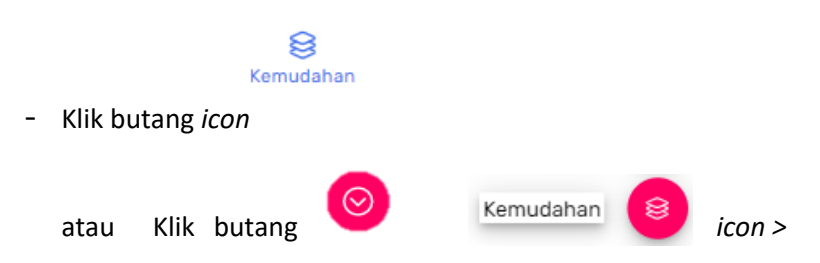

- Borang bagi "KEMUDAHAN" akan dipaparkan
- Lengkapkan maklumat dan muat naik fail yang diperlukan pada ruangan yang disediakan
- Klik pada butang "SIMPAN" selepas melengkapkan maklumat yang diminta untuk menyimpan fail yang telah dimuat naik.
- Senarai kemudahan akan dipaparkan di jadual senarai kemudahan

## • Dokumen

- Klik butang *icon* Dokumen
- Borang bagi "DOKUMEN" akan dipaparkan.
- Lengkapkan maklumat dan muat naik fail yang diperlukan pada ruangan yang disediakan
- Klik pada butang "SIMPAN" selepas melengkapkan maklumat yang diminta untuk menyimpan fail yang telah dimuat naik.
- Senarai fail yang dimuat naik akan dipaparkan di dalam jadual Nama Dokumen.
- Pejabat LKIM untuk Permohonan Lesen Diproses
  - Klik butang icon

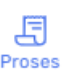

atau klik butang icon 📀 > Pusat Proses 🛃

- Borang bagi "PEJABAT LKIM UNTUK PERMOHONAN LESEN DIPROSES" akan dipaparkan.
- Lengkapkan maklumat yang diperlukan pada ruangan yang disediakan.
- Dropdown pilihan pejabat LKIM untuk permohonan lesen diproses akan dipaparkan.

#### • Pengakuan Bersumpah

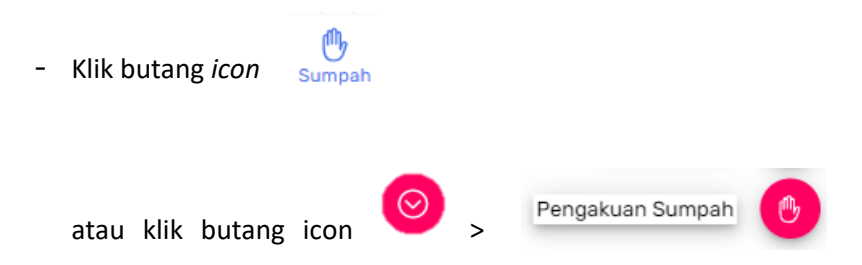

- Halaman Pengakuan Bersumpah akan dipaparkan
- Tandakan pada kotak "Saya setuju dengan syarat-syarat diatas" Untuk memperakui persetujuan permohanan lesen tersebut.
- Kemudian klik pada butang "HANTAR" setelah melengkapkan semua maklumat permohonan lesen.

Popup mesej "telah berjaya dihantar" akan dipaparkan.

#### 9.3 Senarai

•

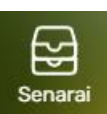

untuk melihat senarai

 Halaman Senarai Lesen akan dipaparkan untuk senarai permohonan dan senarai pindaan yang telah dibuat.( Rujuk Rajah 10.1)

| 🔄 Senara                             |          |               |             |
|--------------------------------------|----------|---------------|-------------|
| Permohonan                           |          |               |             |
| Status                               | No Siri  | Syarikat      | Peles       |
| DILULUSKAN                           | W0000389 | SYARIKAT<br>A | LI:<br>AHN  |
| DILULUSKAN                           | W0000392 | SYARIKAT<br>D | LI:<br>AHN  |
| TIDAK<br>DILULUSKAN                  | W0000374 | AQUA<br>LIVE  | LI:<br>AHN  |
| TIDAK<br>DILULUSKAN                  | W0000372 | ABC           | LI:<br>AHN  |
| DIBATALKAN-<br>TIDAK<br>DIPERBAHARUI | W0000391 | SYARIKAT<br>C | LI:<br>AHN  |
| SEDANG<br>DIPROSES                   | W0000393 | SYARIKAT<br>C | LI:<br>AHN  |
| DILULUSKAN                           | W0000390 | SYARIKAT<br>B | LI:<br>AHN  |
| DILULUSKAN                           | W0000375 | AQUA<br>LIVE  | JEN<br>ABDL |
| DILULUSKAN                           | W0000373 | ABC           |             |

Klik pada butang "Senarai"

berkenaan lesen.

## Rajah 9.3 – Senarai Lesen

- Klik pada lesen di senarai lesen tersebut untuk melihat maklumat lesen.
- Perincian lesen akan dipaparkan. (Rujuk Rajah 9.4)

| erincian              | Lesen 🛞                 |
|-----------------------|-------------------------|
| F                     | elesen                  |
| Nama Pelesen          | LISA AHMAD              |
| No KP Pelesen         | 464646464646            |
| Kewarganegaraan       | WARGANEGARA             |
| Taraf Bumiputera      | BUMIPUTERA              |
| No Telefon            | +60123456781            |
| No Telefon Pejabat    |                         |
| No Fax                |                         |
| Email                 | amieranadzira@gmail.com |
| Laman Web             | ADMIN                   |
| Negeri                |                         |
| No Siri<br>Permohonan | W0000389                |

Rajah 9.4 – Perincian Lesen bagi Pelesen

# 9.4. Modul Pembaharuan

- Klik pada butang "Pembaharuan" Pembaharuan untuk melihat senarai pembaharuan lesen.
- Paparan senarai pembaharuan akan dipaparkan beserta status proses pembayaran . (Rujuk **Rajah 9.5**)

| © Pembaharuan Lesen       |          |               |                |
|---------------------------|----------|---------------|----------------|
| Senarai Pembaharuan Lesen |          |               |                |
| Status                    | No Siri  | Syarikat      | Pelesen        |
| DILULUSKAN                | W0000389 | SYARIKAT<br>A | LISA<br>AHMA   |
| DILULUSKAN                | W0000392 | SYARIKAT<br>D | LISA<br>AHMA   |
| DILULUSKAN                | W0000390 | SYARIKAT<br>B | LISA<br>AHMA   |
| DILULUSKAN                | W0000375 | AQUA<br>LIVE  | JENN<br>ABDULL |

#### Rajah 9.5 – Senarai Pembaharuan Lesen

Klik pada lesen yang ingin diperbaharui untuk meneruskan

urusan. Klik pada butang "BAYARAN" untuk membuat bayaran. Paparan Perincian Lesen akan dipaparkan.

### 9.5 Modul Laporan Urusniaga

- Klik pada butang "Laporan" Lap laporan urusniaga.
- Klik pada lesen yang ingin menambah laporan urusniaga. (Rujuk **Rajah 9.6**)

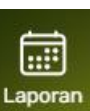

untuk melihat senarai

| 🕑 Laporan Urusniaga |          |               |                 |
|---------------------|----------|---------------|-----------------|
| Status              | No Siri  | Syarikat      | Pelesen         |
| DILULUSKAN          | W0000389 | SYARIKAT<br>A | LISA<br>AHMAI   |
| DILULUSKAN          | W0000392 | SYARIKAT<br>D | LISA<br>AHMAI   |
| DILULUSKAN          | W0000390 | SYARIKAT<br>B | LISA<br>AHMAI   |
| DILULUSKAN          | W0000375 | AQUA<br>LIVE  | JENN`<br>ABDULL |
| DILULUSKAN          | W0000373 | ABC           | LISA<br>AHMAI   |

# Rajah 9.6 – Paparan Laporan Urusniaga

- Klik Butang "Tambah" untuk menambah laporan urusniaga.
- Lengkapkan maklumat yang diminta di ruang yang disediakan. Kemudian klik butang "Hantar"

HANTAR

(Rujuk Rajah

# 9.7)

| © Laporan Urusniaga         | ١ |
|-----------------------------|---|
| LAPORAN URUSNIAGA           |   |
| Tahun<br>2020               | Ŧ |
| <sup>Bulan</sup><br>Januari | ~ |
| Kuantiti Jualan (kg)<br>100 | × |
| Nilai Jualan (RM)<br>10000  | × |
| HANTAR                      |   |

Rajah 9.7 – Borang Laporan Urusniaga
• Popup mesej "Alert" akan dipaparkan setelah berjaya dihantar.

## 9.6 Modul Aduan

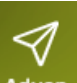

- Klik pada butang "Aduan" Aduan untuk membuat aduan. Halaman aduan akan dipaparkan.
- Klik pada butang "+" untuk menambah aduan. Halaman maklumat aduan akan dipaparkan. (Rujuk **Rajah 9.8**)

| G                 | Aduan          |        |  |
|-------------------|----------------|--------|--|
| MAKL              | JMAT ADUA      | N      |  |
| Nama Pe<br>LISA A | engadu<br>HMAD |        |  |
| Subjel            | K              |        |  |
| Ketera            | ingan          |        |  |
| Lampi             | ran            |        |  |
| PIL               | IH GAMBAR      |        |  |
|                   |                | HANTAR |  |
|                   |                |        |  |

Rajah 9.8 – Halaman maklumat aduan.

 Isikan maklumat aduan di ruangan yang disediakan. Klik pada "Pilih Gambar" PILIH GAMBAR untuk memuatnaik gambar aduan sebagai lampiran aduan.

| "HANTAR"   |       | butang | • Klik |
|------------|-------|--------|--------|
| menghantar | untuk | HANTAR |        |
|            | untur |        | aduan. |

- Popup mesej akan dipaparkan setelah berjaya dihantar.
- Aduan yang telah dibuat akan dipaparkan di senarai Aduan.